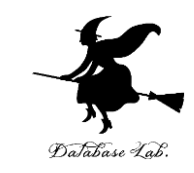

## aa-2. データサイエンス・AIの事例、技術 (人工知能社会の到来、最新の技術、産業 の変化、社会や生活の変化など)

## (人工知能)

#### URL: https://www.kkaneko.jp/ai/mi/index.html

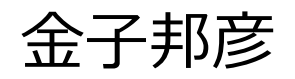

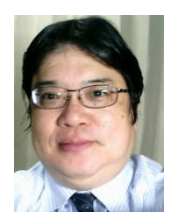

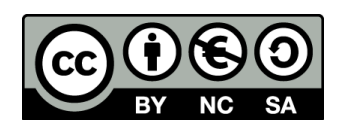

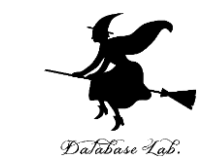

人工知能や、データサイエンスは、データの活用
 に大いに役立つ.

・これらを実践的に学んで欲しい.

 今回は Excel を利用して、データサイエンスを実 践的に学ぶ

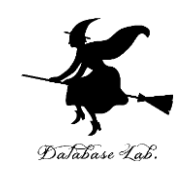

# アウトライン

- 1. データサイエンス
- 2. 表計算ソフトウエア Excel
- 3. 散布図(Excel を使用)
- 4. 合計、平均(Excel を使用)
- 5. 分布、密度(Excel を使用)
- 6. 人工知能と機械学習

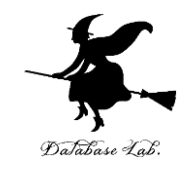

# 2-1 データサイエンスででき ること

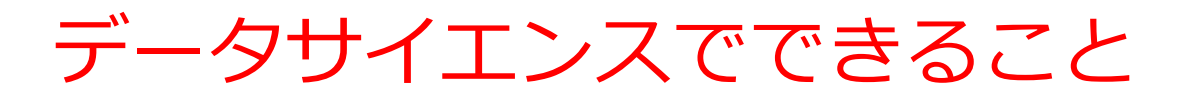

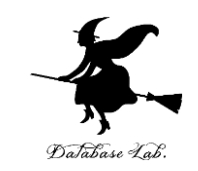

# ・データサイエンスは、データから正しい知見や結論を導き

出すための学問であり、さまざまな分野で活用されている

- ビジネス分野: 顧客の嗜好やニーズを分析し、マーケティング戦略の立案を行う
- 医療分野:病気の早期発見や効果的な治療法の開発を行う
- 工学分野:製品品質の改善や予測保全など、生産の最適化を行う
- ・情報化社会において、多くのデータが生み出されている。 データサイエンスは、将来の活躍につながる
- ・データサイエンスは、大量のデータを扱うもの。機械学習 など人工知能や情報処理とも大きく関連する。さまざまな 分野でデータを活用する実力につながる。

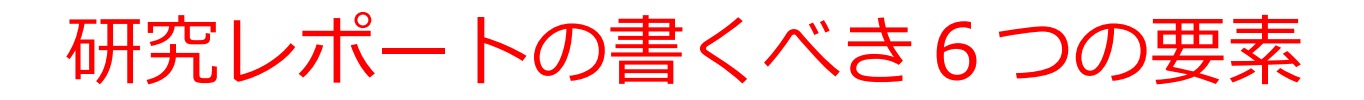

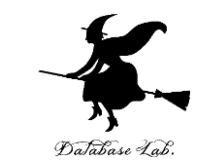

### データサイエンスのスキルは、研究レポートの作成でも有用

# ① 問題:研究の背景と目的を明確に説明し、どのような問題に対処するかを示す

② 仮説:研究で提起する仮説は、問題を解決するための自 分のアイデアや仮説です。

#### ③実験手順:研究の手順を明確に示す。

④ 結果:研究の結果を正確かつ明確に示すことが必要です。 グラフや表などを用いて視覚的に表現すると、結果が分かり やすくなります。また、研究結果に関連する数値や統計的な 情報も提供しましょう。

- ⑤ 考察:研究結果に基づいた分析です。
- ⑥ 引用文献: 関連する先行研究や参考にした文献を明示

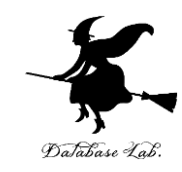

# 2-2 表計算ソフトウエア Excel

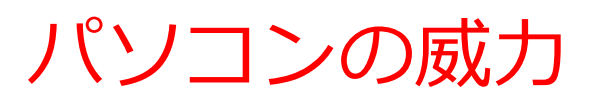

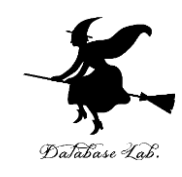

・ワープロ

文書の編集、清書. 目次、表の作成など

・表計算

データの管理、計算、グラフ作成など

・プレゼン

ビジュアル資料作成

・インターネット

情報収集、コミュニケーション

データはすべて**デジタル**(ファイル).

管理、共有、交換が簡単

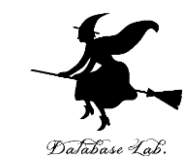

## 表計算ソフトウエアは何の役に立つのか

- ・ データの記録、保管、共有
- ・表計算の機能 = 集計・集約、グラフ作成など

|   | A   | B   | C  | D       |
|---|-----|-----|----|---------|
| 1 | 品名  | 単価  | 数量 | 合計      |
| 2 | りんご | 100 | 10 | 1 0 0 0 |
| 3 | みかん | 50  | 5  | 250     |
| 4 |     |     |    | 1250    |
| - |     |     |    |         |

|   | Α  | В  | С  |  |
|---|----|----|----|--|
| 1 | AA | 算数 | 90 |  |
| 2 | AA | 国語 | 85 |  |
| 3 | BB | 算数 | 92 |  |
| 4 | CC | 国語 | 75 |  |
| 5 | CC | 理科 | 95 |  |
| 6 |    |    |    |  |

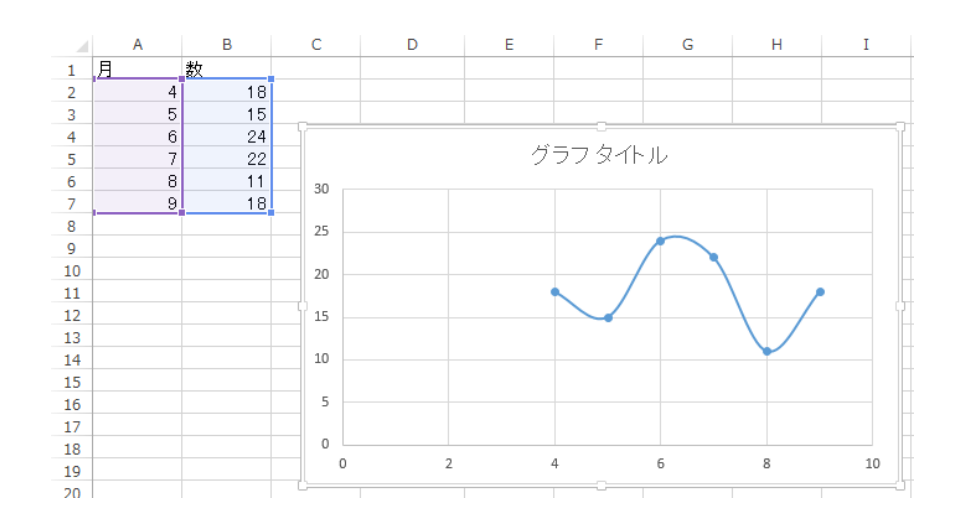

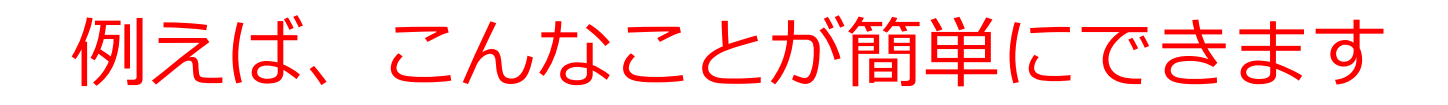

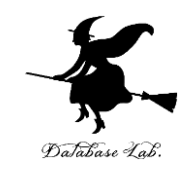

#### 表の作成

|   | Α   | В   | С  | D    |
|---|-----|-----|----|------|
| 1 | 品名  | 単価  | 数量 | 合計   |
| 2 | りんご | 100 | 10 | 1000 |
| 3 | みかん | 50  | 5  | 250  |
| 4 |     |     |    | 1250 |
| - |     |     |    |      |

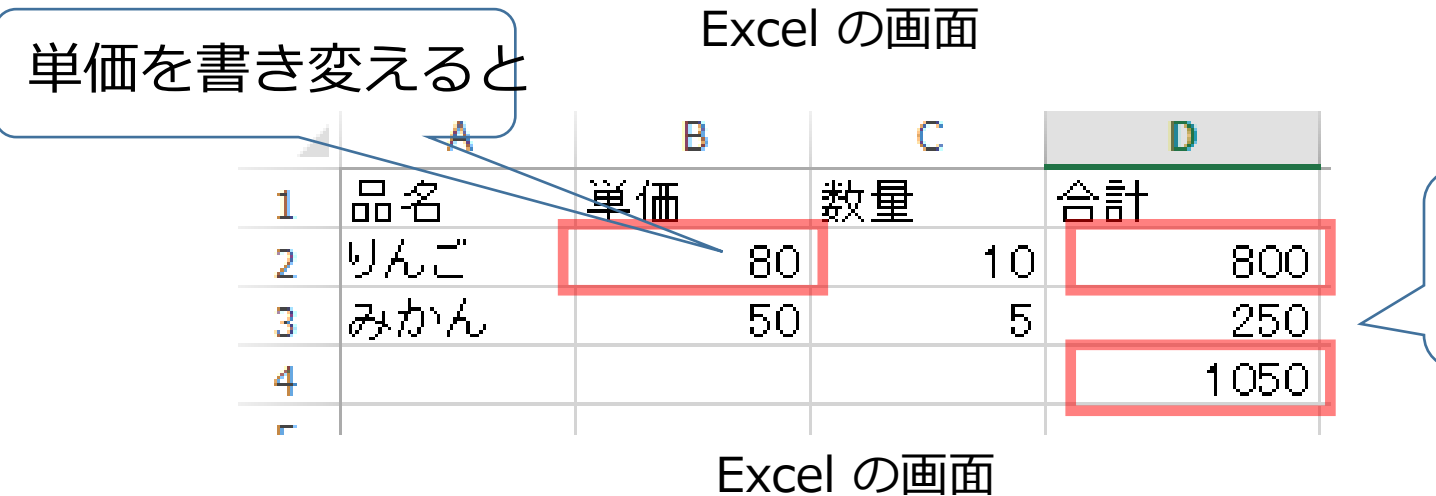

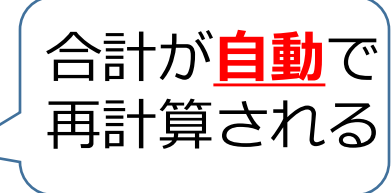

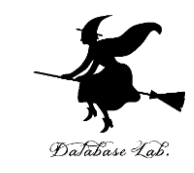

## 例えば、こんなことが簡単にできます

グラフ

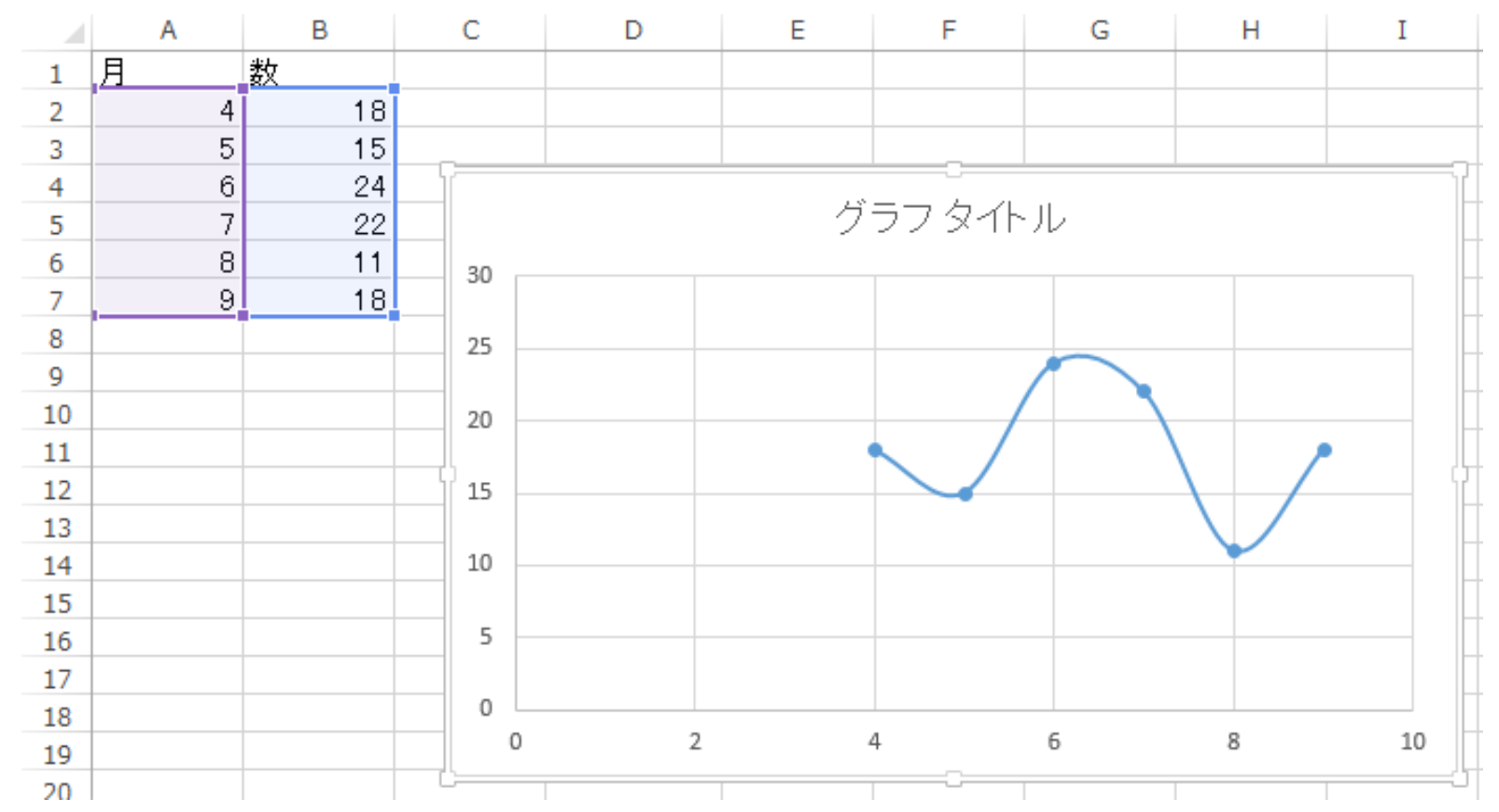

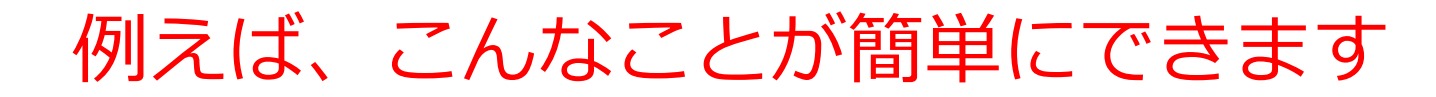

#### 条件に合致するデータの **強調表示**

|   | Α  | В  | С  |  |
|---|----|----|----|--|
| 1 | AA | 算数 | 90 |  |
| 2 | AA | 国語 | 85 |  |
| 3 | BB | 算数 | 92 |  |
| 4 | CC | 国語 | 75 |  |
| 5 | CC | 理科 | 95 |  |

6

並べ替え

|   | Α  | В  | C  |  |
|---|----|----|----|--|
| 1 | CC | 国語 | 75 |  |
| 2 | AA | 国語 | 85 |  |
| 3 | AA | 算数 | 90 |  |
| 4 | BB | 算数 | 92 |  |
| 5 | CC | 理科 | 95 |  |
| 6 |    |    |    |  |

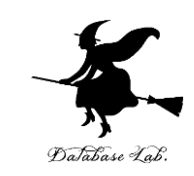

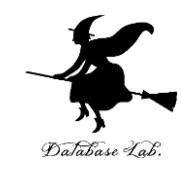

# Microsoft 365 と Excel

## Microsoft 365 の主な機能

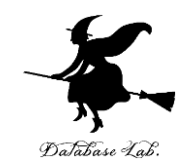

8 NE 269

NISCO.

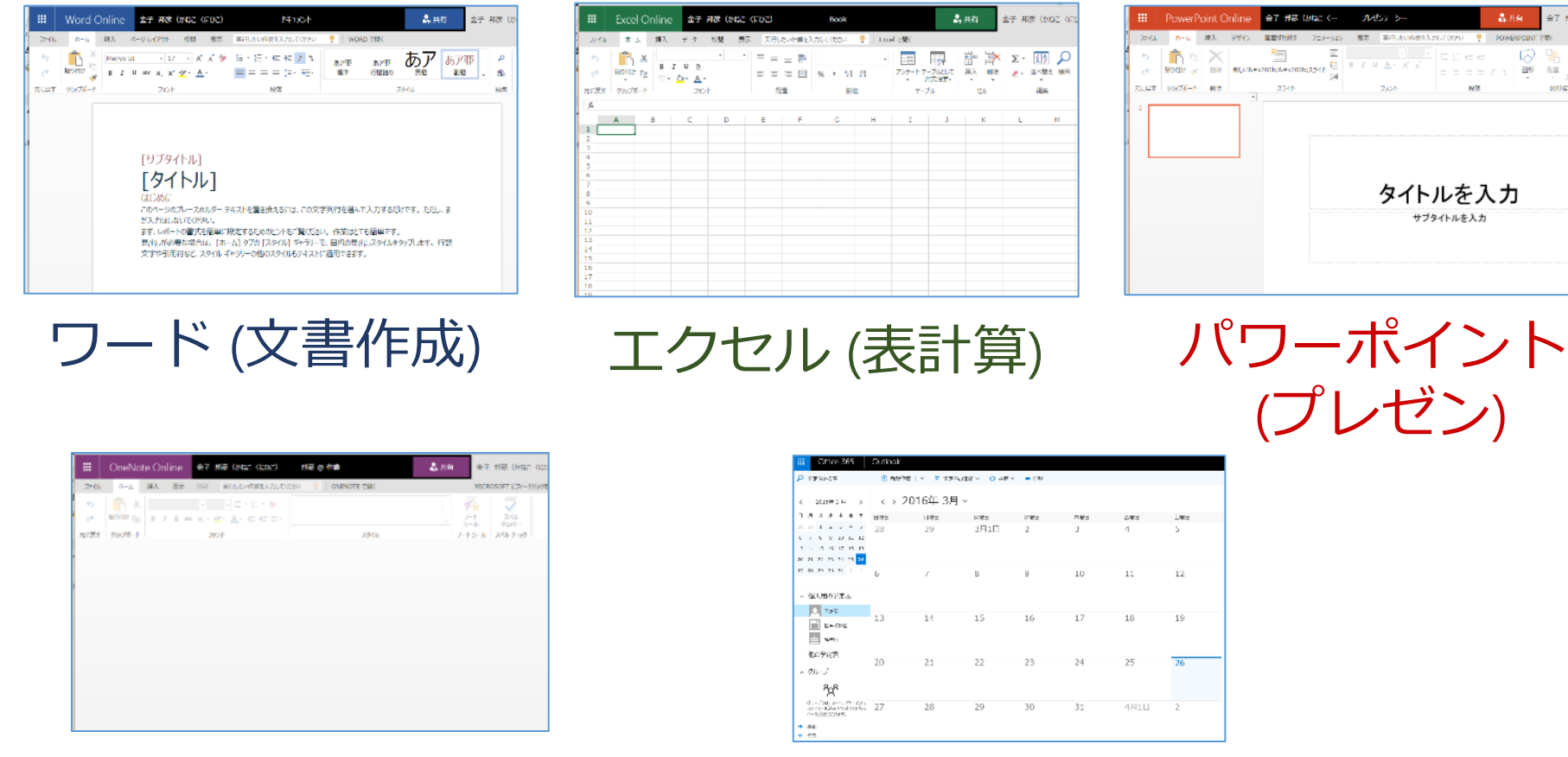

ワンノート (電子ノート) アウトルック (電子メール)

パソコンでレポートを作成したり、発表したり、データをまとめたりで便利

Microsoft 365 の種類

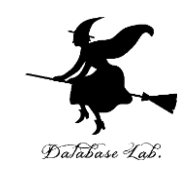

・**Microsoft 365 のオンライン版** WEBブ**ラウザ**で使う.

> https://portal.office.com 各自の ID とパスワードでサインインが必要.

Microsoft 365 のアプリ版

**前もってインストールが必要.** インストールでは、大量の通信が行われる. (時間がかかる.通信費用にも注意)

2種類ある.この授業では,どちらを使用しても問題 ない

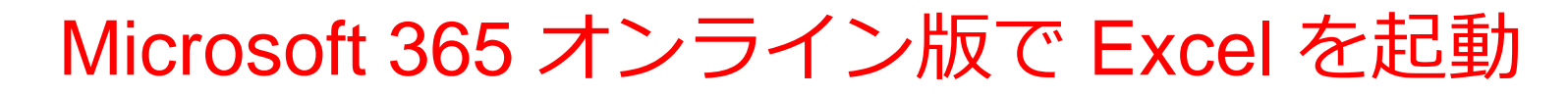

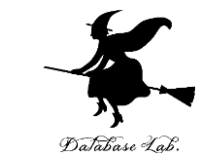

### 【要点】 Web ブラウザ<sup>で</sup>,次のページを開き,各自の ID と**パスワード**でサインイン

#### https://portal.office.com

| ше       | xcel フ | ブック 5 | - 保存済る | ₯∽  |      |     |     |                    |          |   |    | R   | 検索 (Alt + | Q)  |              |         |            |   |        |       |       |         |                           |       |         |         | ۲         | R      |
|----------|--------|-------|--------|-----|------|-----|-----|--------------------|----------|---|----|-----|-----------|-----|--------------|---------|------------|---|--------|-------|-------|---------|---------------------------|-------|---------|---------|-----------|--------|
| ファイ      | ル ホ    | K-4   | 挿入     | 描画  | ~-   | ジレイ | アウト | 数                  | 式 デー     | 9 | 校閲 | 表示  | 自動化       | ヘルプ | <i>⊘</i> ₩\$ | - ×     |            |   |        |       |       |         | Ľ                         | 3 共有  | Pax     | >> ^    | r キャッチ    | アップ    |
| 19~      | Ê ~ 📢  | % M   | IS Pゴシ | ック~ | 11 ~ | В   | ⊞~  | / <mark>🎝</mark> 🗸 | <u> </u> |   | ≣~ | ab. | 結合 ~      | 標準  | ~            | \$ ~ 50 | .00<br>→.0 |   | 書式 ~ 👿 | スタイル・ | ~ 🕎 ~ | <b></b> | $\Sigma \sim \frac{1}{2}$ | ~ /   | o ~   ፼ | g       |           |        |
| A1       | v      | X     | / fx   |     |      |     |     |                    |          |   |    |     |           |     |              |         |            |   |        |       |       |         |                           |       |         |         |           | ~      |
|          | A      | В     | С      |     | D    | E   |     | F                  | G        | Н |    | Ι   | J         | К   | L            | М       | Ν          | 0 | Р      | Q     | R     | S       | Т                         |       | U       | V       | W         | Х      |
| 2        |        |       |        |     |      |     |     |                    |          |   |    |     |           |     |              |         |            |   |        |       |       |         |                           |       |         |         |           |        |
| 3 4      |        |       |        |     |      |     |     |                    |          |   |    |     |           |     |              |         |            |   |        |       |       |         |                           |       |         |         |           |        |
| 5        |        |       |        |     |      |     |     |                    |          |   |    |     |           |     |              |         |            |   |        |       |       |         |                           |       |         |         |           |        |
| 7        |        |       |        |     |      |     |     |                    |          |   |    |     |           |     |              |         |            |   |        |       |       |         |                           |       |         |         |           |        |
| 9        |        |       |        |     |      |     |     |                    |          |   |    |     |           |     |              |         |            |   |        |       |       |         |                           |       |         |         |           |        |
| 10       |        |       |        |     |      |     |     |                    |          |   |    |     |           |     |              |         |            |   |        |       |       |         |                           |       |         |         |           |        |
| 12       |        |       |        |     |      |     |     |                    |          |   |    |     |           |     |              |         |            |   |        |       |       |         |                           |       |         |         |           |        |
| 14       |        |       |        |     |      |     |     |                    |          |   |    |     |           |     |              |         |            |   |        |       |       |         |                           |       |         |         |           |        |
| 15       |        |       |        |     |      |     |     |                    |          |   |    |     |           |     |              |         |            |   |        |       |       |         |                           |       |         |         |           |        |
| 17 18    |        |       |        |     |      |     |     |                    |          |   |    |     |           |     |              |         |            |   |        |       |       |         |                           |       |         |         |           |        |
| 19       |        |       |        |     |      |     |     |                    |          |   |    |     |           |     |              |         |            |   |        |       |       |         |                           |       |         |         |           |        |
| 21       |        |       |        |     |      |     |     |                    |          |   |    |     |           |     |              |         |            |   | _      |       |       |         |                           |       |         |         |           |        |
| 23       |        |       |        |     |      |     |     |                    |          |   |    |     |           |     |              |         |            |   | ۲.     | 2     |       |         |                           |       |         |         |           |        |
| 24 25    |        |       |        |     |      |     |     |                    |          |   |    |     |           |     |              |         |            |   |        |       |       |         |                           |       |         |         |           |        |
| 26       |        |       |        |     |      |     |     |                    |          |   |    |     |           |     |              |         |            |   |        |       |       |         |                           |       |         |         |           |        |
| 28       |        |       |        |     |      |     |     |                    |          |   |    |     |           |     |              |         |            |   |        |       |       |         |                           |       |         |         |           |        |
| 30       |        |       |        |     |      |     |     |                    |          |   |    |     |           |     |              |         |            |   |        |       |       |         |                           |       |         |         |           |        |
| 31<br>32 |        |       |        |     |      |     |     |                    |          |   |    |     |           |     |              |         |            |   |        |       |       |         |                           |       |         |         |           |        |
| 33       |        |       |        |     |      |     |     |                    |          |   |    |     |           |     |              |         |            |   |        |       |       |         |                           |       |         |         |           |        |
| 35       |        |       |        |     |      |     |     |                    |          |   |    |     |           |     |              |         |            |   |        |       |       |         |                           |       |         |         |           |        |
| 36       |        |       |        |     |      |     |     |                    |          |   |    |     |           |     |              |         |            |   |        |       |       |         |                           |       |         |         |           |        |
| 38<br>39 |        |       |        |     |      |     |     |                    |          |   |    |     |           |     |              |         |            |   |        |       |       |         |                           |       |         |         |           |        |
| 40       |        |       |        |     |      |     |     |                    |          |   |    |     |           |     |              |         |            |   |        |       |       |         |                           |       |         |         |           |        |
| 42       |        |       |        |     |      |     |     |                    |          |   |    |     |           |     |              |         |            |   |        |       |       |         |                           |       |         |         |           |        |
| 43 44    |        |       |        |     |      |     |     |                    |          |   |    |     |           |     |              |         |            |   |        |       |       |         |                           |       |         |         |           |        |
| 45 -     |        |       |        |     |      |     |     |                    |          |   |    |     | -         |     |              |         |            |   |        |       |       |         |                           |       |         |         |           |        |
| login.   | windo  | ows.  | net    |     |      |     |     |                    |          |   |    |     |           |     |              |         |            |   |        |       |       | 0       | アドインを読る                   | み込んでい | ます      | Microso | ft にフィードバ | (ックを送信 |

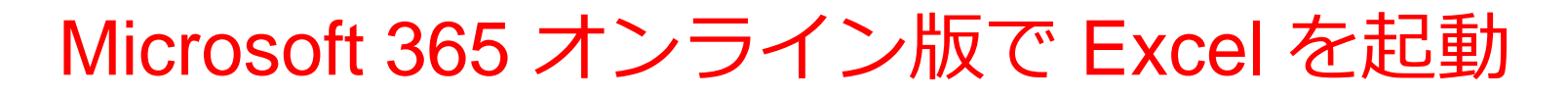

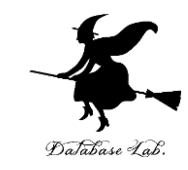

### ① Web ブラウザで,次のページを開く https://portal.office.com

# ② 電子メールアドレスを入れる. 「次へ」をクリック.(例) p1234567@fukuyama-u.ac.jp

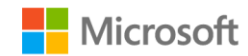

サインイン

メール、電話、Skype

アカウントをお持ちではない場合、作成できます。

アカウントにアクセスできない場合

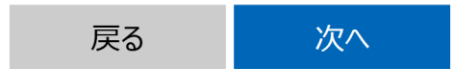

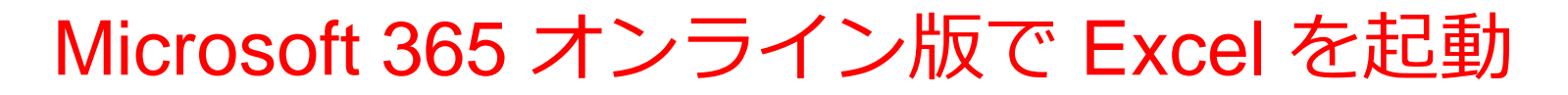

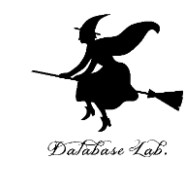

## ③ **パスワード**を入れ, 「**サインイン**」を**クリック** パスワードは, 各自が設定したもの

#### パスワードの入力

パスワード

パスワードを忘れた場合

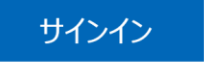

### ④ Excel を使いたいときは、メニューで Excel を選ぶ

....

A

ホーム (十) 作成

P

0

Outlool

đji

Word

x

| こんにちは            |    |          |   | <del>م</del> م | ンライン       | ドキュメントの検索             |
|------------------|----|----------|---|----------------|------------|-----------------------|
| アプリ              |    |          |   |                |            | Office アプリをインストールする > |
| Outlook          | 6  | OneDrive |   | Word           | ×          | Excel                 |
| PowerPoint       | N  | OneNote  | 5 | SharePoint     | <b>1</b> 8 | Teams                 |
| Class Notebook   | 5  | Sway     |   | Forms          | A ()       | 管理                    |
| セキュリティ/コン プライアンス |    | 予定表      |   |                |            |                       |
| すべてのアプリから探す      | -> |          |   |                |            |                       |

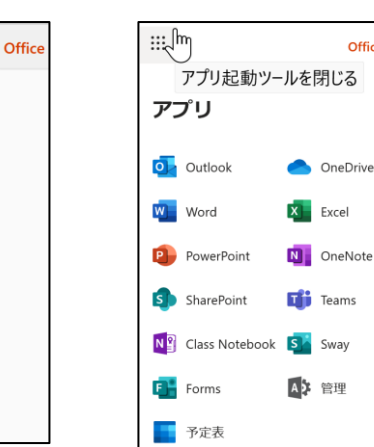

Office  $\rightarrow$ 

#### さまざまなメニュー

18

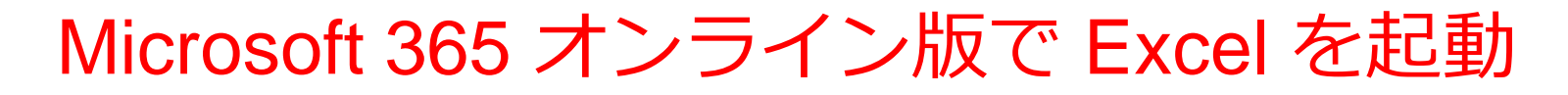

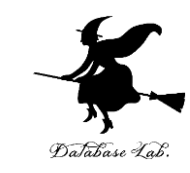

### ⑤ Excel のブックの種類を選ぶ

| Excel         | ▶ 検索   |
|---------------|--------|
| ┼ 新しい空白のブック ∨ | $\sum$ |

この授業では「新しい空白のブック」を使う

#### ⑥ Excel の画面が開く

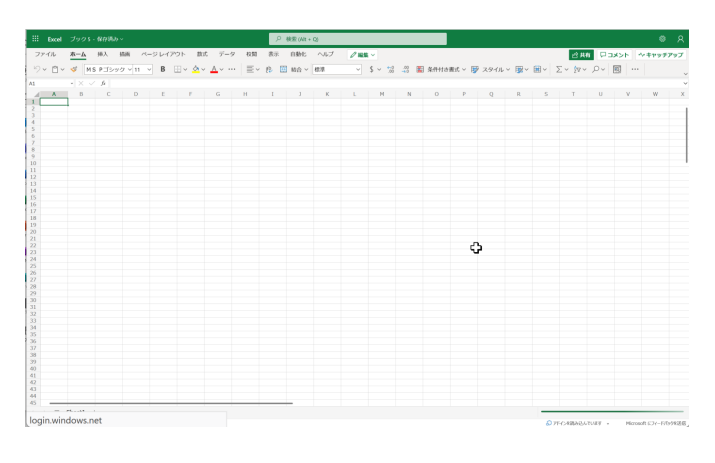

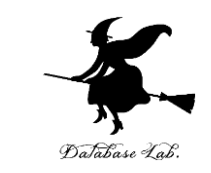

【要点】 インストールは, Microsoft 365 アプリ版を使える ようにするための作業(最初に行う).

そのとき,次のページを開き,各自の **ID** と**パスワード**でサ インイン

#### https://portal.office.com

**インストール**が終わったら, **スタートメニュー**等で Excel を 起動

| <b></b> 5 |        |                             |           |       |       |          | Book1 - Ex | cel        |         |           |                                                                                                    | 🛕 金子 邦彦                   |          | □ ×   |
|-----------|--------|-----------------------------|-----------|-------|-------|----------|------------|------------|---------|-----------|----------------------------------------------------------------------------------------------------|---------------------------|----------|-------|
| ファイル      | 木-山 挿  |                             | / በምዕト    | 数式 デ- | -9 校閲 | 表示       |            | ♀ 実行したい∦   | ⊧業を入力して |           |                                                                                                    |                           |          | A, 共有 |
|           | あゴシック  | · 11                        | - A A     | = =   | = %   | ab<br>c₽ | 標準         |            | ≠ ●     |           | ●<br>一<br>一<br>一<br>一<br>一<br>挿入<br>・<br>一<br>一<br>一<br>一<br>一<br>一<br>一<br>一<br>一<br>一<br>一<br>一<br>一 | ∑ · Α<br>▼. Ζ             |          |       |
| . 4       | , B I  | <u>U</u> · 🗄 · 🙆            | · A · á · |       | = • • | ↔ -      | 🐏 · %      | 9 .00 .00  | 書式・書    | 式設定 · スタイ | ル・ 🗓 書式・                                                                                               | <ul> <li>71/19</li> </ul> | - · 選択 · |       |
| クリップボード   | t s    | フォント                        | 5         |       | 配置    | 5        | 数信         | <u>ā</u> s |         | スタイル      | セル                                                                                                    | 編                         | ŧ.       | ^     |
| A1        | - :    | $\times$ $\checkmark$ $f_x$ |           |       |       |          |            |            |         |           |                                                                                                    |                           |          | ~     |
| A         | В      | С                           | D         | Е     | F     | G        | н          | I.         | J       | К         | L                                                                                                    | M                         | N        | 0     |
| 1         |        |                             |           |       |       |          |            |            |         |           |                                                                                                    |                           |          |       |
| 2         |        |                             |           |       |       |          |            |            |         |           |                                                                                                    |                           |          |       |
| 3         |        |                             |           |       |       |          |            |            |         |           |                                                                                                    |                           |          |       |
| 4         |        |                             |           |       |       |          |            |            |         |           |                                                                                                    |                           |          |       |
| 5         |        |                             |           |       |       |          |            |            |         |           |                                                                                                    |                           |          |       |
| 0         |        |                             |           |       |       |          |            |            |         |           |                                                                                                    |                           |          |       |
| 2         |        |                             |           |       |       |          |            | v          |         |           |                                                                                                    |                           |          |       |
| 9         |        |                             |           |       |       |          |            |            |         |           |                                                                                                    |                           |          | _     |
| 10        |        |                             |           |       |       |          |            |            |         |           |                                                                                                    |                           |          |       |
| 11        |        |                             |           |       |       |          |            |            |         |           |                                                                                                    |                           |          |       |
| 12        |        |                             |           |       |       |          |            |            |         |           |                                                                                                    |                           |          |       |
| 13        |        |                             |           |       |       |          |            |            |         |           |                                                                                                    |                           |          |       |
| 14        |        |                             |           |       |       |          |            |            |         |           |                                                                                                    |                           |          |       |
| 15        | Sheet  | 1                           |           |       |       |          |            |            | : 4     |           |                                                                                                    |                           |          |       |
|           | Sileet |                             |           |       |       |          |            |            |         |           |                                                                                                    |                           |          | +     |
| 準備完了      | 100    |                             |           |       |       |          |            |            |         |           |                                                                                                    |                           | -        | 100%  |

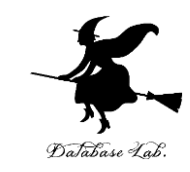

### ① Web ブラウザで,次のページを開く https://portal.office.com

## ② **電子メールアドレス**を入れる.「**次へ**」をクリック. (例)p1234567@fukuyama-u.ac.jp

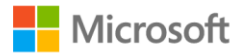

サインイン

メール、電話、Skype

アカウントをお持ちではない場合、作成できます。

アカウントにアクセスできない場合

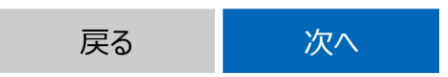

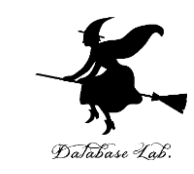

## ③ **パスワード**を入れ, 「**サインイン**」をクリック

### パスワードは,各自が設定したもの

#### パスワードの入力

パスワード

パスワードを忘れた場合

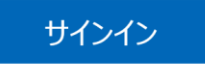

### ④ 画面で「Office のインストール」をクリック. メニューで 「Microsoft 365 のアプリ」を選ぶ

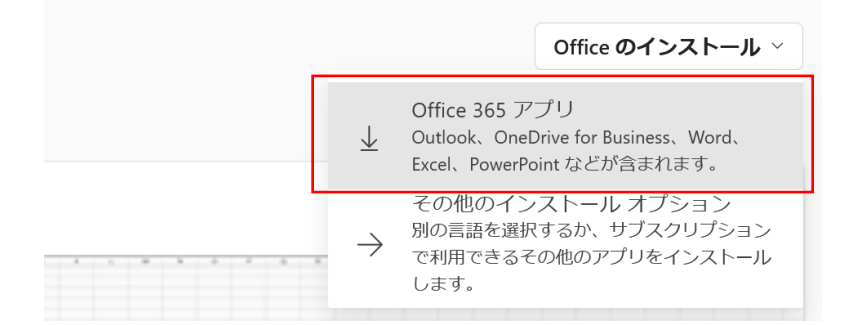

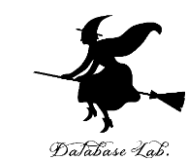

⑤ **画面の指示**に従い, インストールを行う インストールでは,大量の通信が行われる. (時間がかかる.通信費用にも注意)

#### 次のような指示がでる

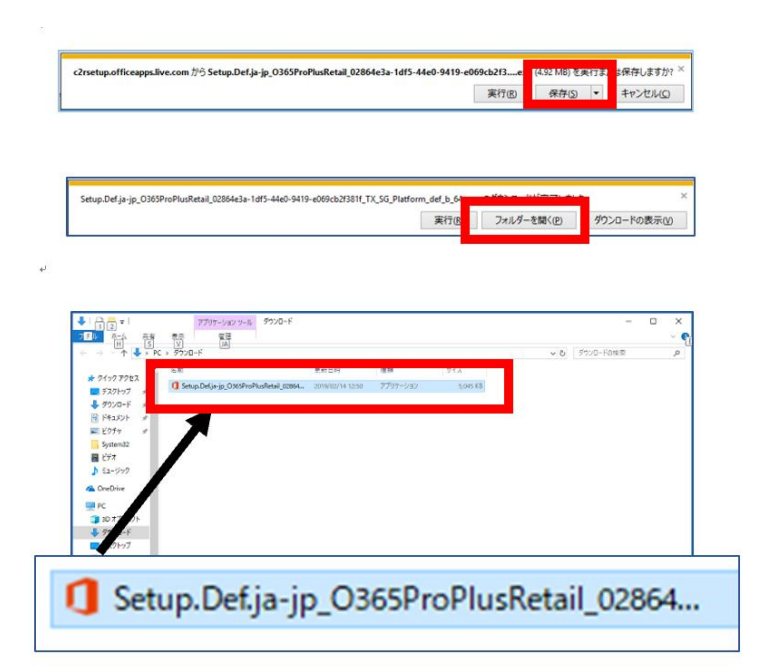

- 1. 保存する
- 2. フォルダーを開く
- 3. 実行し、その後も、画面の指示に従う

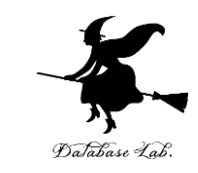

#### ⑥ Excel を使うときは,スタートメニューなどで Excel を選ぶ

#### ⑦ Excel のブックの種類を選ぶ

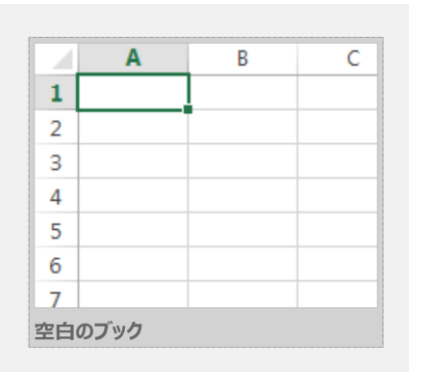

### この授業では「新しい空白のブック」を使う

#### ⑧ Excel の画面が開く

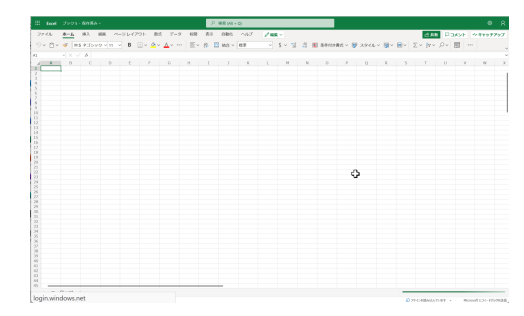

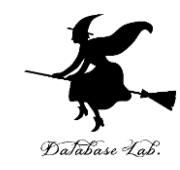

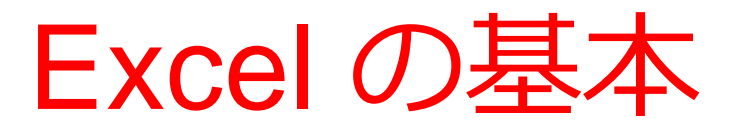

## オンライン版の Excel の画面(メニュー、リボンデ ワークシートなど)

|                  |             | Excel iri   | s - 保存済∂                               |                      |                 |                               |                        |                                | 〇 検索 (Alt + Q) |                          |
|------------------|-------------|-------------|----------------------------------------|----------------------|-----------------|-------------------------------|------------------------|--------------------------------|----------------|--------------------------|
|                  | ד.<br>ער בי | イル <b>ホ</b> | —————————————————————————————————————— | ういしょう いちょうしん 「「入」 描画 | ページ レイアウ        | ト 数式 デー                       | タ 校閲                   | 表示 自動化                         | ヘルプ 🛛 🖉 編集 🗸   |                          |
| リボン              | り~<br>      | Ê ~ ≪<br>~  | 3 游ゴシ<br>× ✓ 3                         | ック 〜<br>fx           | 11 ∨ <b>B</b> I | ⊞ ∽ <mark>⊘</mark> ~ <u>/</u> | <mark>↓</mark> ~ …   ≣ | E 🗸 eb 🖽 🕷                     | 拾 > 標準 >       | \$ ~ <del>(</del> 00.000 |
|                  |             | Â           | В                                      | С                    | D E             | F G                           | Н                      | I J                            | K L M          | N                        |
|                  | 1 SE        | pal_lengse  | pal_wid pe                             | tal_leng per         | al_widtspecies  |                               |                        |                                |                |                          |
|                  | 2           | 5.1         | 3.5                                    | 1.4                  | 0.2 setosa      |                               |                        |                                |                |                          |
|                  | 3           | 4.9         | 32                                     | 1.4                  | 0.2 setosa      |                               |                        |                                |                |                          |
|                  | 4 5         | 4.6         | 3.1                                    | 1.5                  | 0.2 setosa      |                               |                        | petal wid                      | th             |                          |
| <b>フー/フシート</b> \ | 6           | 5           | 3.6                                    | 1.4                  | 0.2 setosa      | 3                             |                        | • _                            |                |                          |
|                  | 7           | 5.4         | 3.9                                    | 1.7                  | 0.4 setosa      | 2.5                           |                        |                                |                |                          |
|                  | 8           | 4.6         | 3.4                                    | 1.4                  | 0.3 setosa      | 2                             |                        |                                |                |                          |
|                  | 9           | 5           | 3.4                                    | 1.5                  | 0.2 setosa      | 1.5                           |                        |                                |                |                          |
|                  | 10          | 4.4         | 2.9                                    | 1.4                  | 0.2 setosa      | 1                             |                        |                                |                |                          |
| がえス              | 11          | 4.9         | 3.1                                    | 1.5                  | 0.1 setosa      |                               | •                      |                                |                |                          |
|                  | 12          | 5.4         | 3.7                                    | 1.5                  | 0.2 setosa      | 0.5                           | . <b></b> .            |                                |                |                          |
|                  | 13          | 4.8         | 3.4                                    | 1.0                  | 0.2 setosa      | 0                             | 1 2                    | 3 4                            | 5 6 7 8        | 3                        |
| ノフノリ押人は          | 14          | 4.0         | 3                                      | 1.4                  | 0.1 setosa      |                               |                        | <ul> <li>petal_widt</li> </ul> | h              |                          |
|                  | 16          | 5.8         | 4                                      | 1.2                  | 0.2 setosa      |                               |                        |                                |                |                          |
|                  | 17          | 5.7         | 4.4                                    | 1.5                  | 0.4 setosa      |                               |                        |                                |                |                          |
|                  |             | 5.4         | 3.0                                    | 1 2                  | 0.4 setesa      |                               |                        |                                |                |                          |

表形式で、値や数式を並べる

オンライン版の Excel の画面

## アプリ版の Excel の画面(メニュー、リボン、 ワークシートなど)

|                                           | メニュー                                          |                                                                               |                                                                                                    | _                                                                         |                                                                                                    | iric ce                                                                                        | v - Excel                                                                              |                                                                                                    |                      | 1-7 W_                  |                  |                         |                                |                            | ▲ 金子 邦彦                       | <u>∞</u> – □ ×               |
|-------------------------------------------|-----------------------------------------------|-------------------------------------------------------------------------------|----------------------------------------------------------------------------------------------------|---------------------------------------------------------------------------|----------------------------------------------------------------------------------------------------|------------------------------------------------------------------------------------------------|----------------------------------------------------------------------------------------|----------------------------------------------------------------------------------------------------|----------------------|-------------------------|------------------|-------------------------|--------------------------------|----------------------------|-------------------------------|------------------------------|
|                                           |                                               |                                                                               | ル ホーム                                                                                                    | 挿入                                                                        | ページ レイアウト                                                                                                    | 数式                                                                                             | データー                                                                                   | 校閲 表示                                                                                                    | ヘルプ                  | デザイン                    | ″″<br>書式 ♀実行     | うしたい作業を入                | 、カしてください                       |                            |                               | <b>月</b> 共有                  |
|                                           | リボン                                           | 貼り付<br>クリッフ<br>グ ラ                                                            | xxxxxxxxxxxxxxxxxxxxxxxxxxxxxxxxxxxxx                                                                              | シック 本文<br><i>I</i> <u>U</u> -<br>フ<br>: ×                                 | ۲۵ - ۱۵ - ۲۵<br>۲۰ <u>۵</u> - ۸۵ - ۲۵<br>۲۸×۲۰<br>۲۸ √ fx                                                                                                    | •<br>•<br>•                                                                                    | = = %                                                                                  | *・ 鉄 折り道<br>・ 鉄 折り道<br>・ 酸 折り道<br>・ 酸 折り道<br>・ 酸<br>・ 酸<br>・ 数<br>・ の<br>・<br>・<br>・<br>・<br>数<br>・<br>の<br>道<br>・<br>・<br>・<br>・<br>・<br>・<br>・<br>・<br>・<br>・<br>・<br>・<br>・ | 返して全体を表示<br>注結合して中央捕 | でする<br>標準<br>京 -<br>同 - | % 9 €.00<br>数值   | .00<br>.00<br>.00<br>書式 | きテーブルとして<br>・ 書式設定 · ス<br>スタイル | 日 100<br>タイル -<br>セル<br>セル | ₹ Σ β<br>≩ Ju Z<br>t I Z<br>Z | べ替えと 検索と<br>ルター - 選択 -<br>編集 |
|                                           |                                               | /                                                                             | A                                                                                                    | В                                                                         | С                                                                                                    | D                                                                                              | E                                                                                      | F                                                                                                    | G                    | Н                       |                  | J                       | K                              | L                          | М                             | N                            |
| <b>ワーク</b><br>表形式<br>が入る。<br>グラフ(<br>ども可能 | <b>シート</b><br>で値など<br><mark>の挿入</mark> な<br>能 | 1<br>2<br>3<br>4<br>5<br>6<br>7<br>8<br>9<br>10<br>11<br>11<br>12<br>13<br>14 | sepa_ten<br>5.1<br>4.9<br>4.7<br>4.6<br>5<br>5.4<br>4.6<br>5<br>5.4<br>4.6<br>5<br>4.4<br>4.9<br>5.4<br>4.8<br>4.8 | 3.9<br>3.2<br>3.2<br>3.2<br>3.2<br>3.2<br>3.2<br>3.2<br>3.2<br>3.2<br>3.2 | b 1.4<br>1.4<br>1.4<br>1.5<br>1.5<br>1.5<br>1.5<br>1.5<br>1.5<br>1.5<br>1.4<br>1.5<br>1.5<br>1.4<br>1.5<br>1.5<br>1.4<br>1.5<br>1.5<br>1.4<br>1.5<br>1.5<br>1.4<br>1.5<br>1.5<br>1.4<br>1.5<br>1.5<br>1.4<br>1.5<br>1.5<br>1.4<br>1.5<br>1.5<br>1.5<br>1.4<br>1.5<br>1.5<br>1.5<br>1.4<br>1.5<br>1.5<br>1.5<br>1.5<br>1.5<br>1.4<br>1.5<br>1.5<br>1.5<br>1.5<br>1.5<br>1.5<br>1.5<br>1.5 | 0.2<br>0.2<br>0.2<br>0.2<br>0.2<br>0.2<br>0.2<br>0.2<br>0.4<br>0.3<br>0.2<br>0.2<br>0.2<br>0.1 | setosa<br>setosa<br>setosa<br>setosa<br>setosa<br>setosa<br>setosa<br>setosa<br>setosa |                                                                                                    | 1                    | 2                       | 3<br>.4/20000007 | 4 5                     | 6                              | 7                          | 8                             | 115%                         |

表形式で、値や数式を並べる

アプリ版の Excel の画面 (Excel 2019 の画面を示している) 27

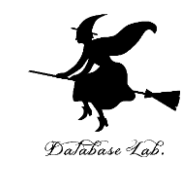

## Excel のワークシート

Excel の**ワークシート**(シートともいう)には、表 形式で、値や数式を並べる. グラフの挿入なども可能

|   | Α   | В   | С  | D    |
|---|-----|-----|----|------|
| 1 | 品名  | 単価  | 数量 | 合計   |
| 2 | りんご | 100 | 10 | 1000 |
| 3 | みかん | 50  | 5  | 250  |
| 4 |     |     |    | 1250 |
| - |     |     |    |      |

Excel のワークシートの例

Excel のブック

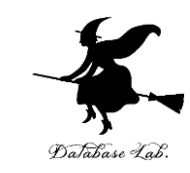

- Excel のブックは、Excel のファイルのこと
- 1つあるいは複数のワークシートを、1つのブックに保存 することができる

| ENTRY DW/ N- |                    |   |
|--------------|--------------------|---|
| ファイル名(N):    | Book1.xlsx         | ~ |
| ファイルの種類(T):  | Excel ブック (*.xlsx) | ~ |

#### Excel で保存するときに、ファイル名などを設定できる.

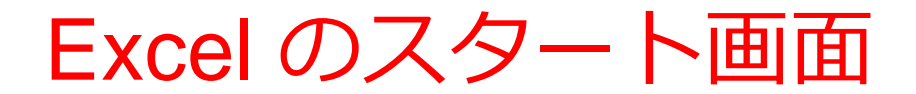

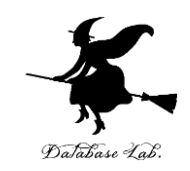

#### Excel を<u>起動</u>すると、<u>最初</u>にスタート画面が表示される. 作成したいブックの種類を選ぶことができる. 過去の履歴の確認もできる

オンライン版

アプリ版

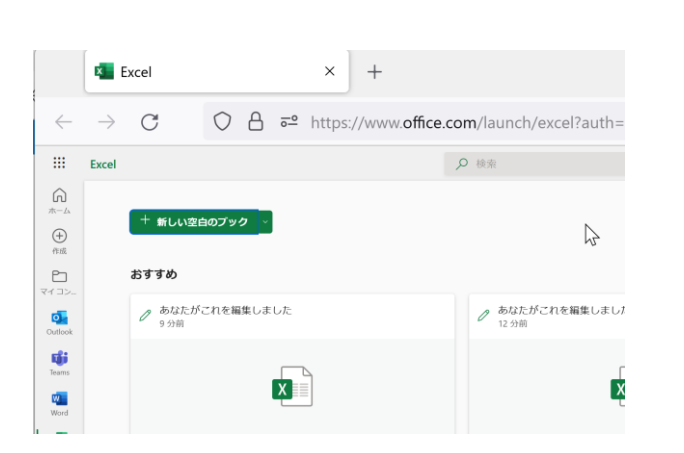

#### 1 こんばんは Excel A D □ 新規 ツアーを開始 ( > 空白のブック Excel へようこそ その他のテンプレート 一 最近使ったアイテム ピン留め 自分と共有 A前 変更された日 新規 Microsoft Excel ワーク… 昨日 11:43

この授業では「新しい空白 のブック」を使う

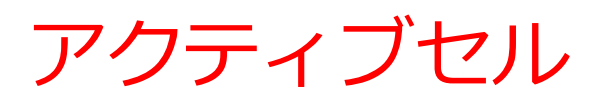

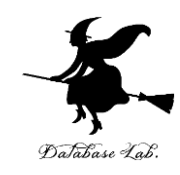

### • Excel での編集中のセル

| Ŀ           | 5            | - 6                           | <b>- -</b>                 |                  |                                                                         |       |       |
|-------------|--------------|-------------------------------|----------------------------|------------------|-------------------------------------------------------------------------|-------|-------|
| יד <i>ר</i> | イル           | ホーム                           | 挿入                         | ページ レイアウ         | ト 数式                                                                    | データ   | 校閲 表示 |
| 貼り作         | ・<br>まけ<br>グ | 切り取り<br>コピー、<br>諸式のエ<br>リップボー | )<br>,<br>コピー/貼り付け<br>・ド 「 | 游ゴシック<br>B I U ・ | <ul> <li>▼ 11</li> <li>✓ ● ▼ ▲</li> <li>✓ → ▼</li> <li>✓ → ▼</li> </ul> | ▲ ▲ ▲ |       |
| A1          |              |                               | • : ×                      | ✓ fx             |                                                                         |       |       |
|             | 1            | A                             | В                          | С                | D                                                                       | E     | F     |
| 1           |              | ¢                             |                            |                  |                                                                         |       |       |
| 2           |              |                               |                            |                  |                                                                         |       |       |
| 3           |              |                               |                            |                  |                                                                         |       |       |
| 4           |              |                               |                            |                  |                                                                         |       |       |

アクティブセルでの数式の入力

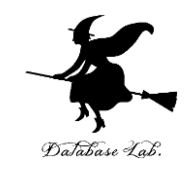

## <u>数式</u>を入力したいときは、<u>頭</u>に<u>半角の「=」</u>を付ける

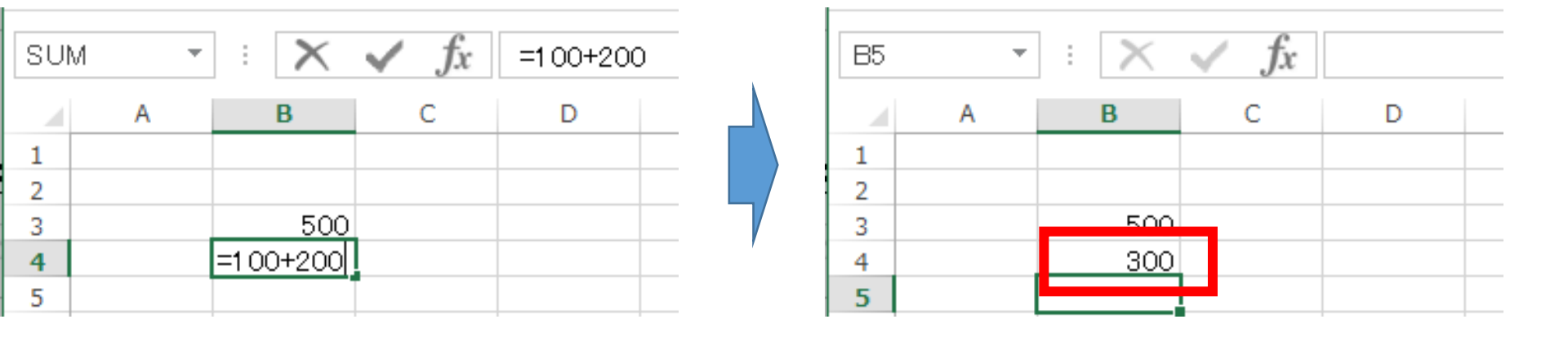

キーボードで「**=100+200**」と 打つと、**アクティブセル**に数式が入る **入力を終わりたい**ので <u>Enter キーを押す</u>. すると、数式が**自動計算**される

### 数式バーで数式の確認①

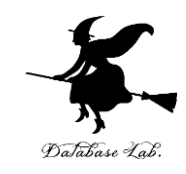

#### 数式バーに 数式が表示される (ここで修正もできる)

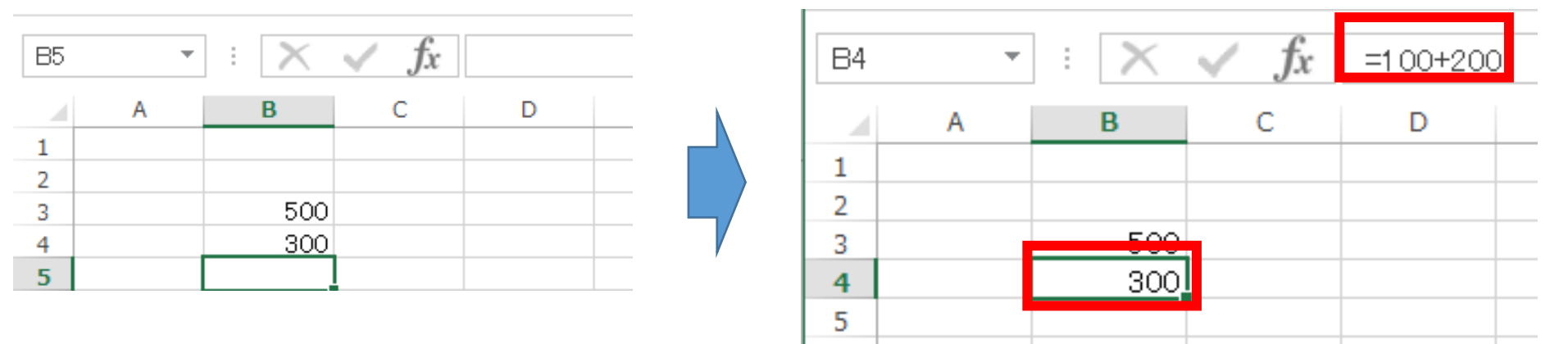

「**300**」のところを アクティブセルが動く クリック

数式バーで数式の確認②

fx

D

С

B5

1

2

3

4

5

Ŧ

В

500

300

А

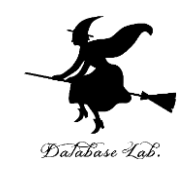

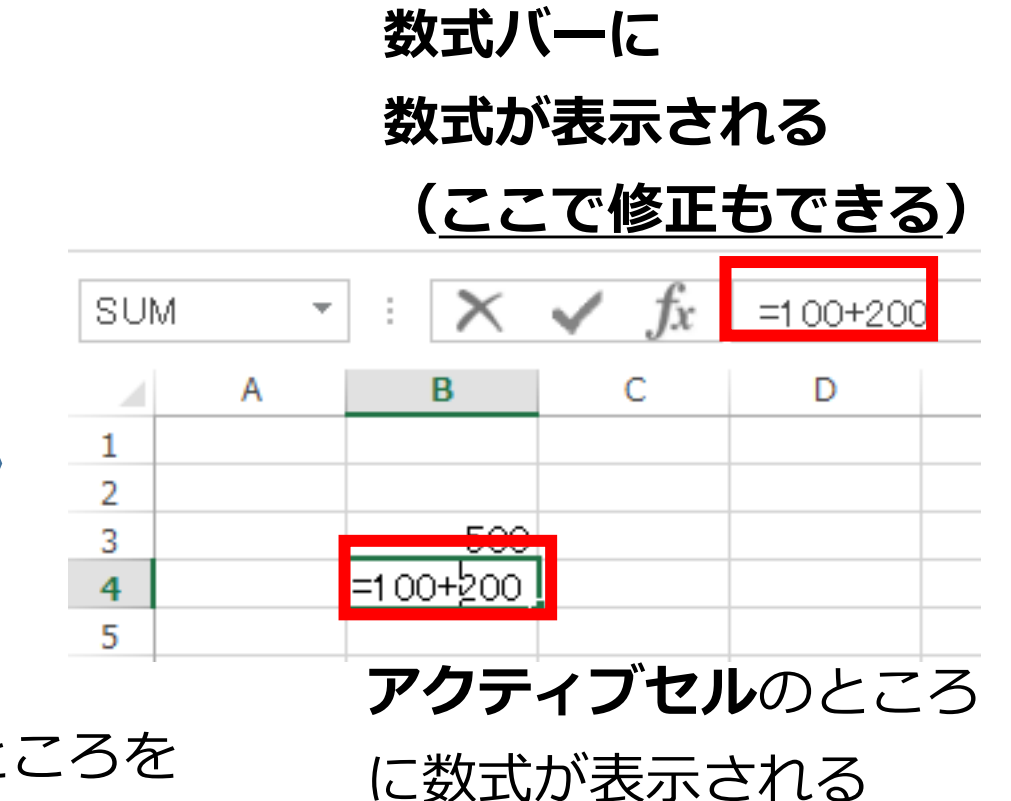

「300」のところを <u>ダブル</u>クリック

(ここでも修正できる)

アクティブセルでの数式の入力

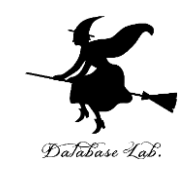

## 「=B3+B4」のような数式もある

| SUM | Ŧ | : 🗙    | $\checkmark f_x$ | =B3+B4 | B6 | - | : 🗙 | s fx |   |  |
|-----|---|--------|------------------|--------|----|---|-----|------|---|--|
|     | А | В      | С                | D      |    | А | В   | С    | D |  |
| 1   |   |        |                  |        | 1  |   |     |      |   |  |
| 2   |   |        |                  |        | 2  |   |     |      |   |  |
| 3   |   | 500    |                  |        | 2  |   | 500 |      |   |  |
| 4   |   | 300    |                  |        | 4  |   | 300 |      |   |  |
| 5   |   | =B3+B4 |                  |        | 5  |   | 800 |      |   |  |
|     |   |        |                  |        | J  |   | 000 |      |   |  |

キーボードで「**=B3+B4**」と 打つと、アクティブセルに数式が入る **入力を終わりたい**ので <u>Enter キーを押す</u>. すると、数式が<u>自動計算</u>される

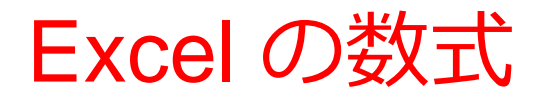

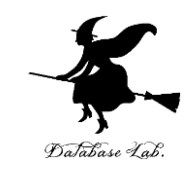

• Excel では、数式の頭に、**半角の「=」**を付ける

数式は、半角文字である

・数式の中には、番地(「B3」や「B4」など)を書くことができる

セルの数式と値のクリア

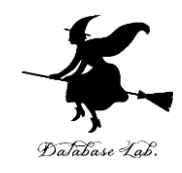

| C4   |   | ▼ E 🗙 .      | ✓ <i>f</i> х з | .2   |                         |               |            | C4 |   | ▼ : X ·      | s fx         |             |             |                 |
|------|---|--------------|----------------|------|-------------------------|---------------|------------|----|---|--------------|--------------|-------------|-------------|-----------------|
|      | A | В            | С              |      | DE                      | F             |            |    | А | В            | С            | D           | Е           | F               |
| 1    |   |              |                | Aria | al - 10 - A^ a 💽        | - % · 🛱       |            | 1  |   |              |              |             |             |                 |
|      |   | Sepal Length | Sepal Width    |      |                         | /0 - 🔛        |            |    |   | Sepal Length | Sepal Width  | Petal       | Petal Width |                 |
| 2    |   | (cm)         | (cm)           | В    | I = 🗠 - 🗛 - 🗄 - 🐄       | .0 .00 →0.    |            | 2  |   | (cm)         | (cm)         | Length (cm) | (cm)        | Class           |
| 3    |   | 7            | 3.2            |      | 4./ 1.4 lr              | is-versicolor | , · · ·    | 3  |   |              | J.2          | 4.7         | 1.4         | Iris-versicolor |
| 4    |   | 6.4          | 3.2            |      |                         | licolor       | <b>.</b> . | 4  |   | 64           |              | 4.5         | 1.5         | Iris-versicolor |
| 5    |   | 6.9          | 3.1            | 00   | 切り取り(工)                 | icolor        |            | 5  |   | 6.9          | 3.1          | 4.9         | 1.5         | Iris-versicolor |
| 6    |   | 5.5          | 2.3            | Ēð   | ⊐ピ−( <u>C</u> )         | icolor        |            | 6  |   | 5.5          |              | 4           | 1.3         | Iris-versicolor |
| 7    |   | 6.5          | 2.8            | ÷.   | 貼りたけけのサプション・            | icolor        |            | 1  |   | 6.5          | $H \wedge i$ | <u> </u>    | 1.5         | Iris-versicolor |
| 8    |   | 5.7          | 28             | Ľ    |                         | icolor        |            | 0  |   | 5.7          | - 2.8        | 4.5         | 1.3         | Iris-versicolor |
| 9    |   | 6.3          | 31             |      | <b>T</b>                | icolor        |            | 9  |   | 0.3          | 3.3          | 4.1         | 1.0         | Ins-versicolor  |
| 10   |   | 4 9          | 24             |      |                         | icolor        | · / ·      | 10 |   | 4.9          | 2.4          | 3.3         | 12          | Ins-versicolor  |
| 11   |   | 6.6          | 2.             |      | 形式を選択して貼り付け( <u>S</u> ) | icolor        |            | 12 |   | 0.0<br>5.0   | 2.3          | 4.0         | 1.3         | Ins-versicolor  |
| 12   |   | 5.2          | 2              |      | 插入(I)                   | icolor        |            | 12 |   | 5.2          | 2.1          | 3.5         | 1.4         | Iris-versicolor |
| 12   |   | 5.2          | 2.1            |      | )+> (( <u>+</u> )       | icolor        |            | 14 |   | 59           | 3            | 4.2         | 15          | Iris-versicolor |
| 14   |   | 59           |                |      | 削除(D)                   | icolor        |            | 15 |   | 6            | 22           | 4.2         | 1.5         | Iris-versicolor |
| 15   |   | 5.5          | 2              |      | 数式と値のクリア(N)             | icolor        |            | 16 |   | 61           | 2.2          | 4 7         | 14          | Iris-versicolor |
| 10   |   | 61           | 2.4            | Ŀ    |                         | icolor        |            | 17 |   | 5.6          | 2.0          | 3.6         | 13          | Iris-versicolor |
| 10   |   | 0.1          | 2.3            | 2    | クイック分析(Q)               | icolor        |            |    |   |              |              |             |             |                 |
| 11 1 |   | 5.6          | 2.5            |      |                         | ICOIOF        |            |    |   |              |              |             |             |                 |

#### <u>クリア</u>したいセルを<u>右クリック</u>して、 「<u>数式と値のクリア</u>」を選ぶ

## セルの数値と値のクリア

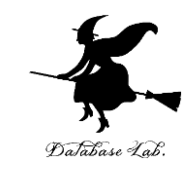

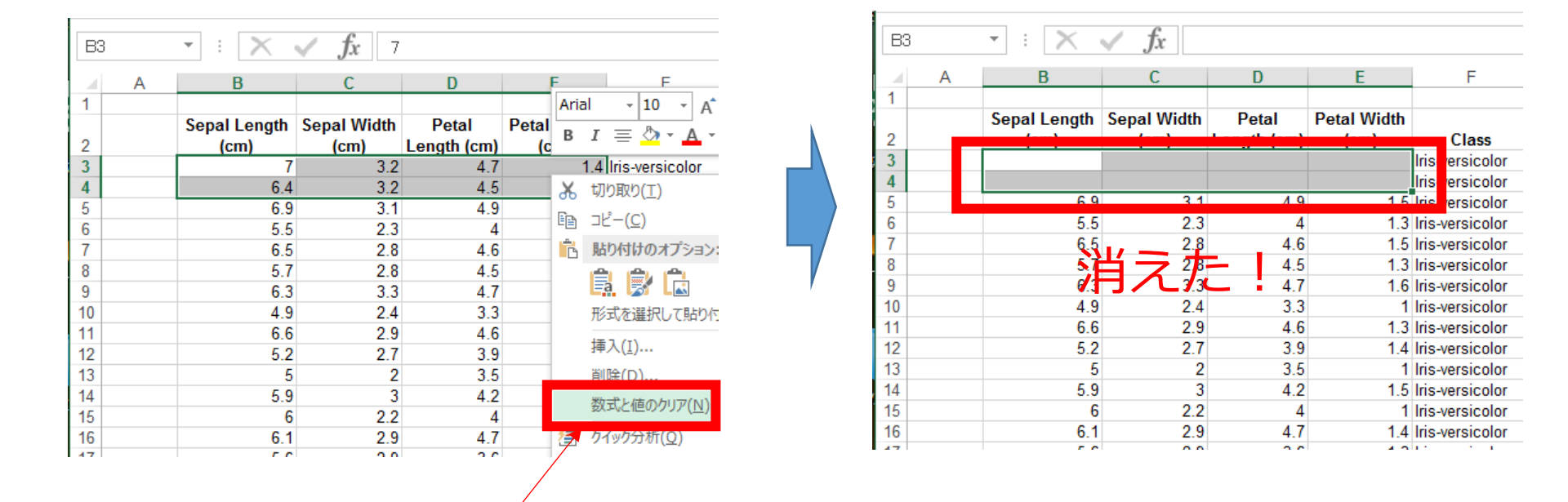

#### クリアしたいセルを範囲選択(マウスでド ラッグ)したあと、<u>右クリック</u>して、「<u>数式</u> <u>と値のクリア</u>」を選ぶ

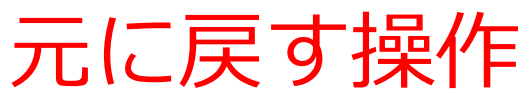

🕅 🔒 🗲 👌 🕫

ホーム

Arial

 $+ \pm \times$ 

В

(cm)

挿入

ページ レイアウト

B I U - 🖉 - 🛆 - 🗛

Sepal Length Sepal Width

6.4

フォント

1 fx 7

(cm)

3.2

3.2

ファイル

貼り付け

В3

1

2 3 4

クリップボード 51

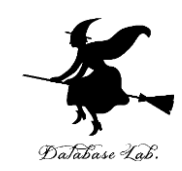

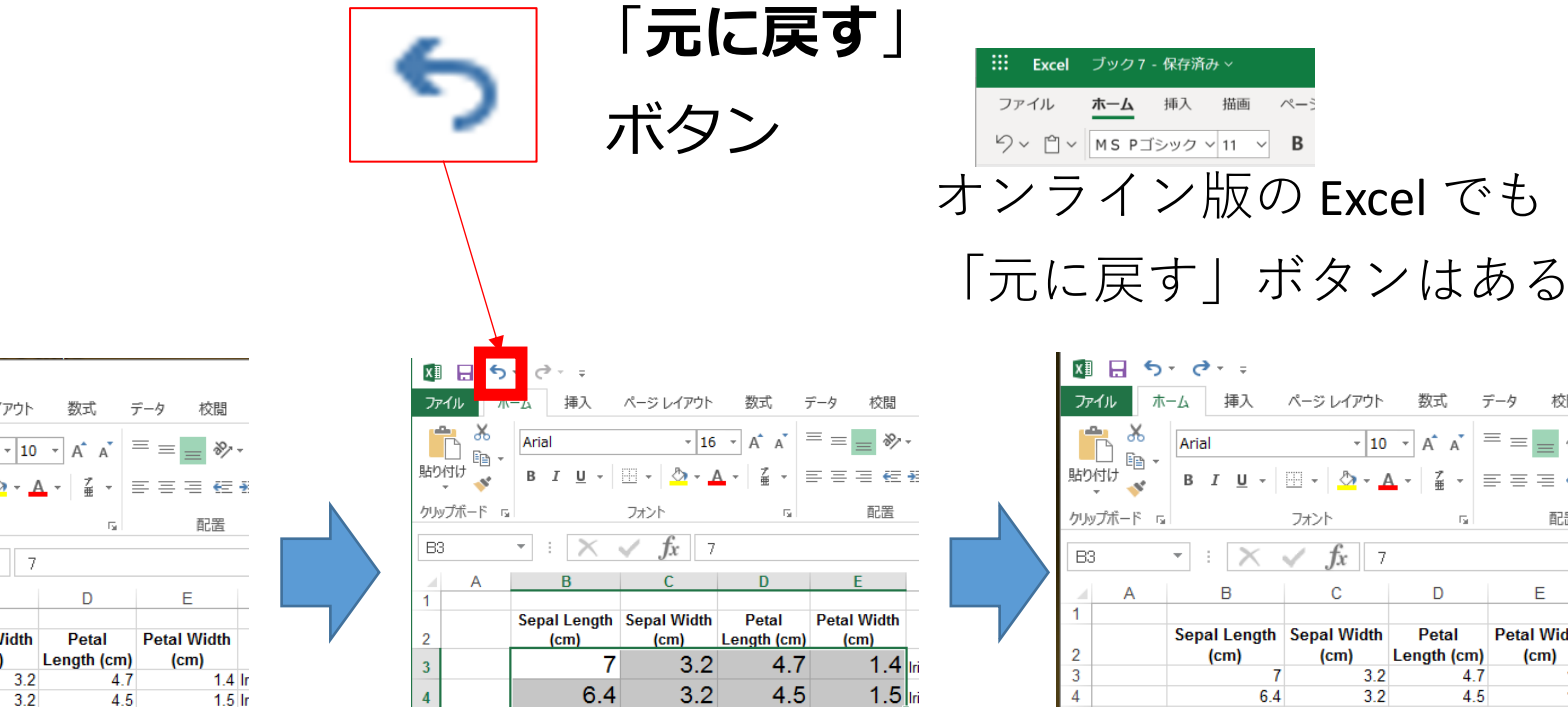

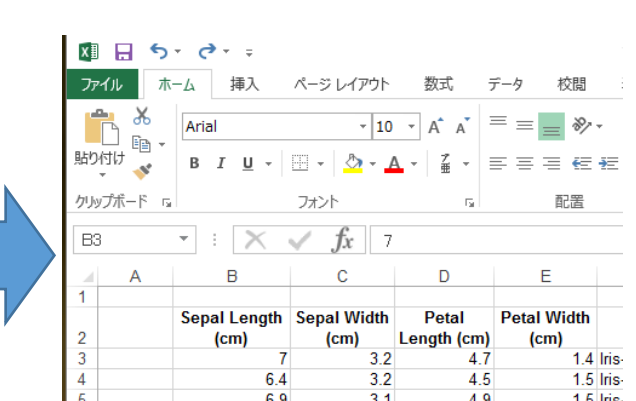

ホーム

挿入

描画

何かの操作を 「**元に戻す**」ボタン を押すと元に戻る したとする

もとに戻す操作は CTRL + Z (コントロールキーと「Z」を同時押し)でも, できる

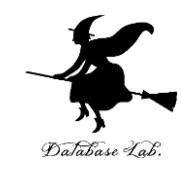

# 2-3 散布図(Excel を使用)

## 散布図の用途

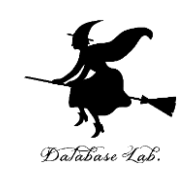

•時間変化

•分布

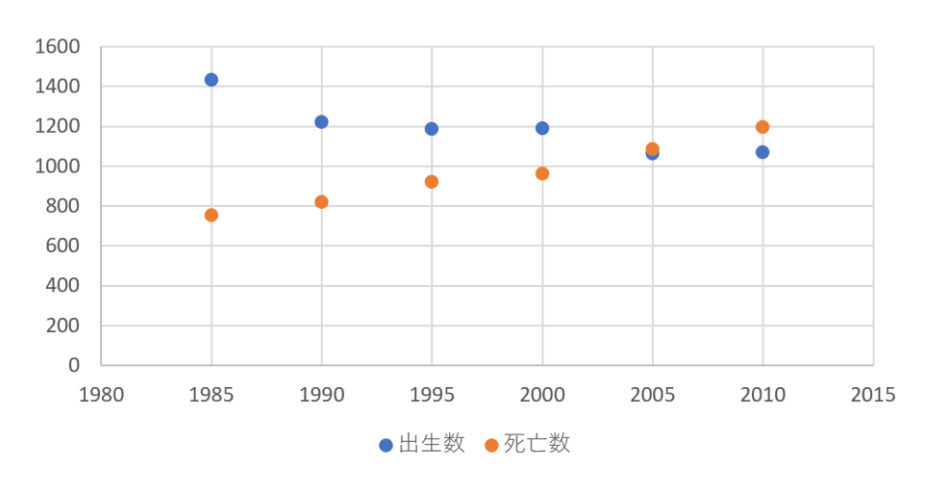

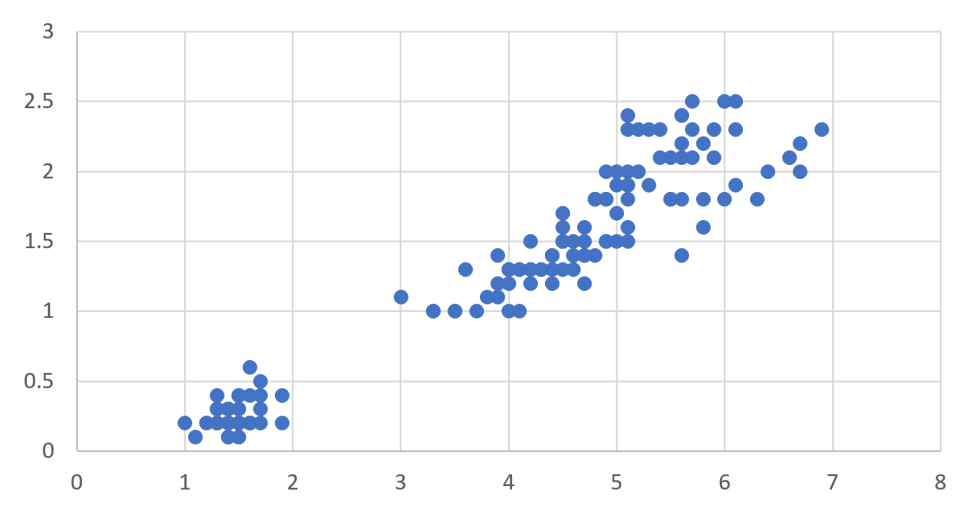

横軸は時間. 散布図から, **時間変化**を読み取る 横軸と縦軸は,2つの量. 散布図から, 2つの量の間の**関係**を見る

分布から読み取れること

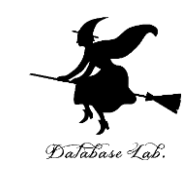

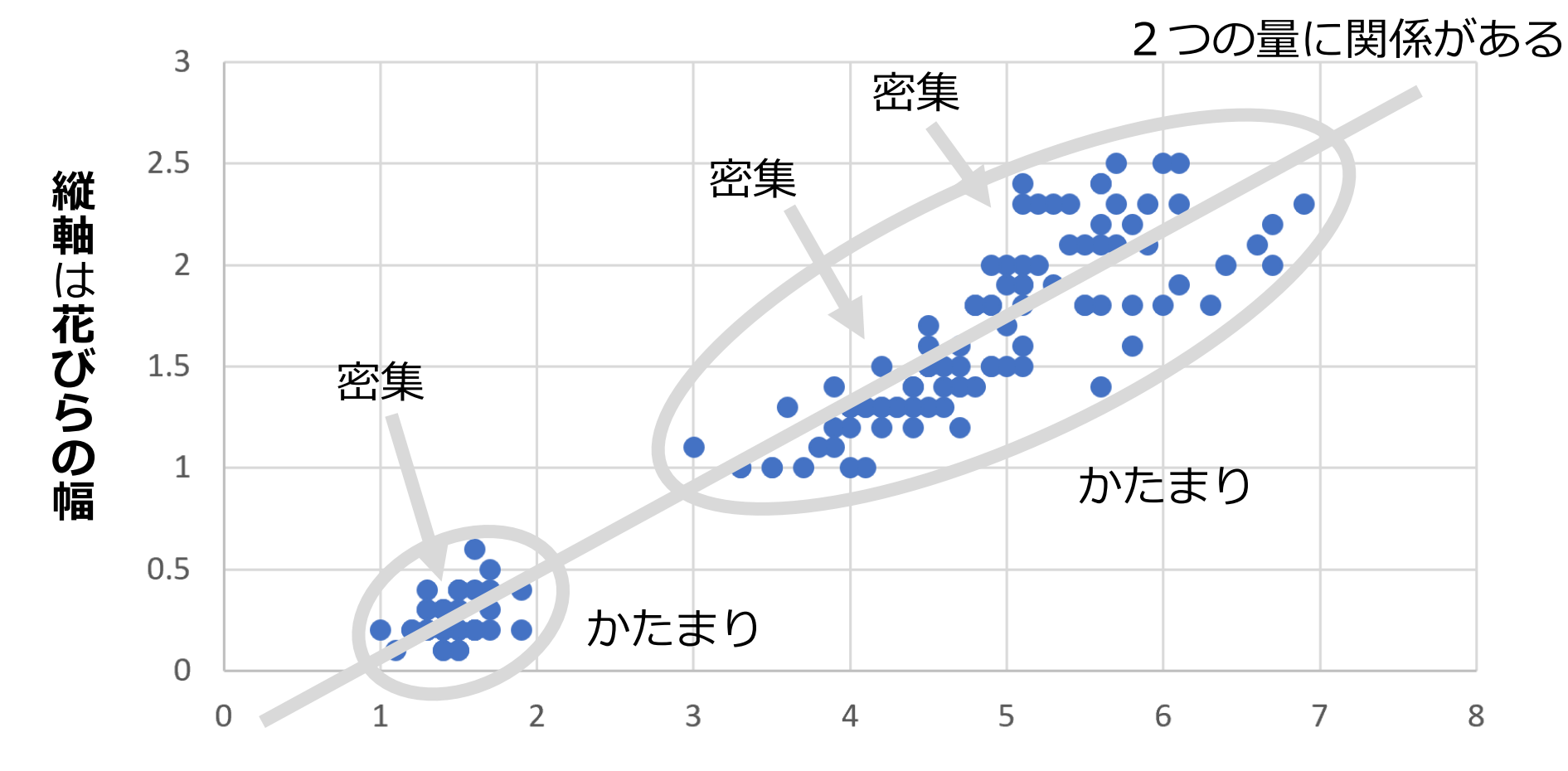

横軸は花びらの長さ

## Excel での散布図の作成手順

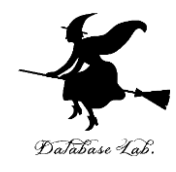

|   | A    | B    | С    |  |
|---|------|------|------|--|
| 1 | 年次   | 出生数  | 死亡数  |  |
| 2 | 1985 | 1432 | 752  |  |
| 3 | 1990 | 1222 | 820  |  |
| 4 | 1995 | 1187 | 922  |  |
| 5 | 2000 | 1191 | 962  |  |
| 6 | 2005 | 1063 | 1084 |  |
| 7 | 2010 | 1071 | 1197 |  |
| 0 |      |      |      |  |

元データ

11

|   | A    | D    | C    | D |  |
|---|------|------|------|---|--|
| 1 | 年次   | 出生数  | 死亡数  |   |  |
| 2 | 1985 | 1432 | 752  |   |  |
| 3 | 1990 | 1222 | 820  |   |  |
| 4 | 1995 | 1187 | 922  |   |  |
| 5 | 2000 | 1191 | 962  |   |  |
| 6 | 2005 | 1063 | 1084 |   |  |
| 7 | 2010 | 1071 | 1197 |   |  |
| 8 |      |      |      |   |  |

۸

① グラフ化したい部分を範囲選択

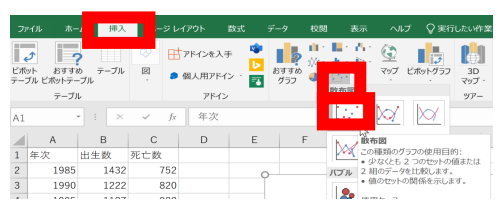

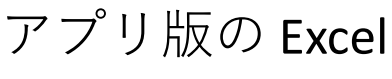

<u>M</u> <u>M</u> <u>M</u>

15718

() ()

オンライン版の Excel

스 <u>배치</u> 50

1432 752 1222 820 1187 922 1191 962 1063 1084 1071 1197

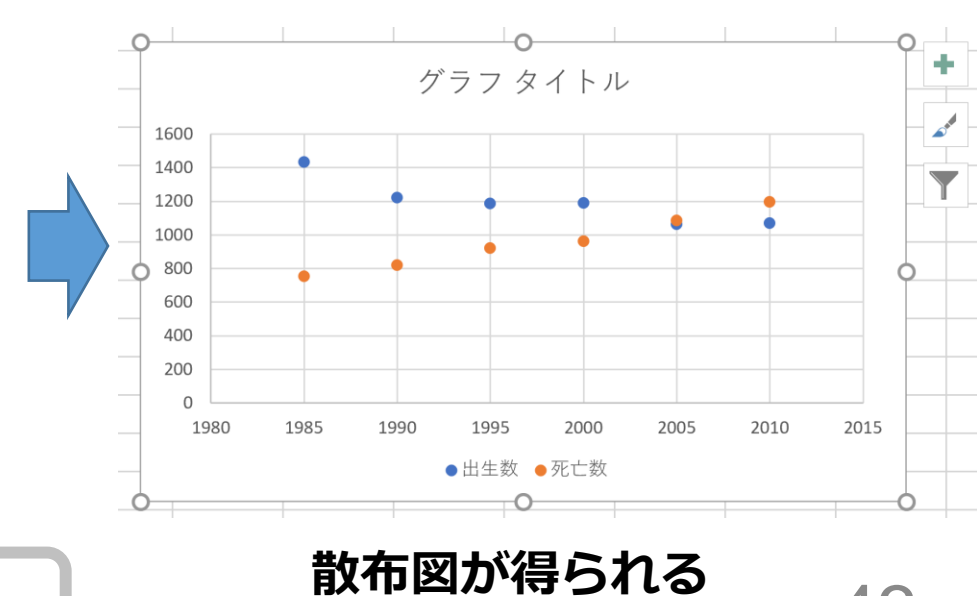

② リボンで「挿入」→散布図

43

#### Excel での 散布図の 種類の 選択

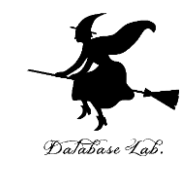

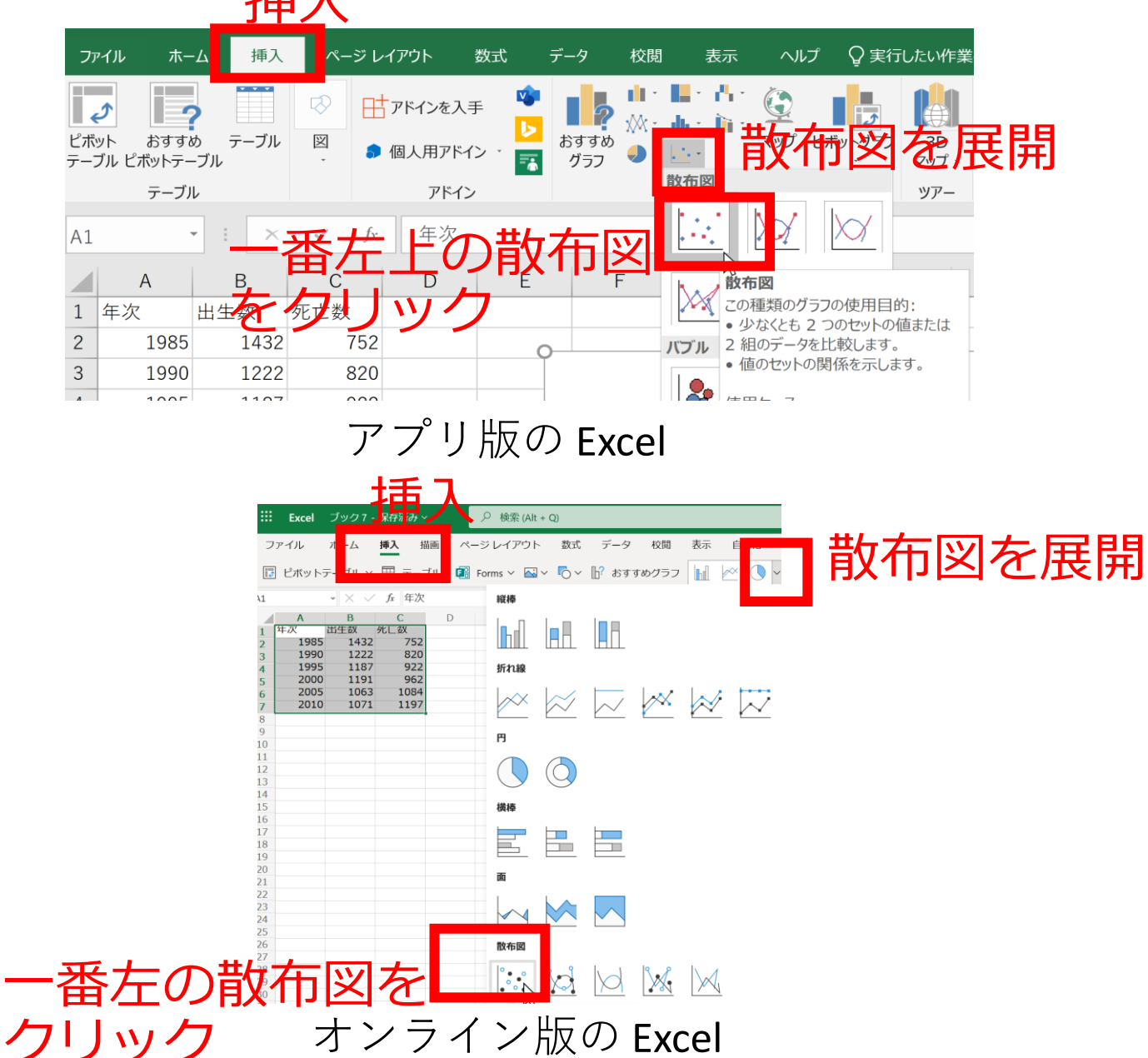

44

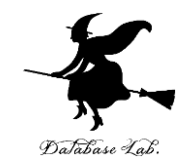

元データ

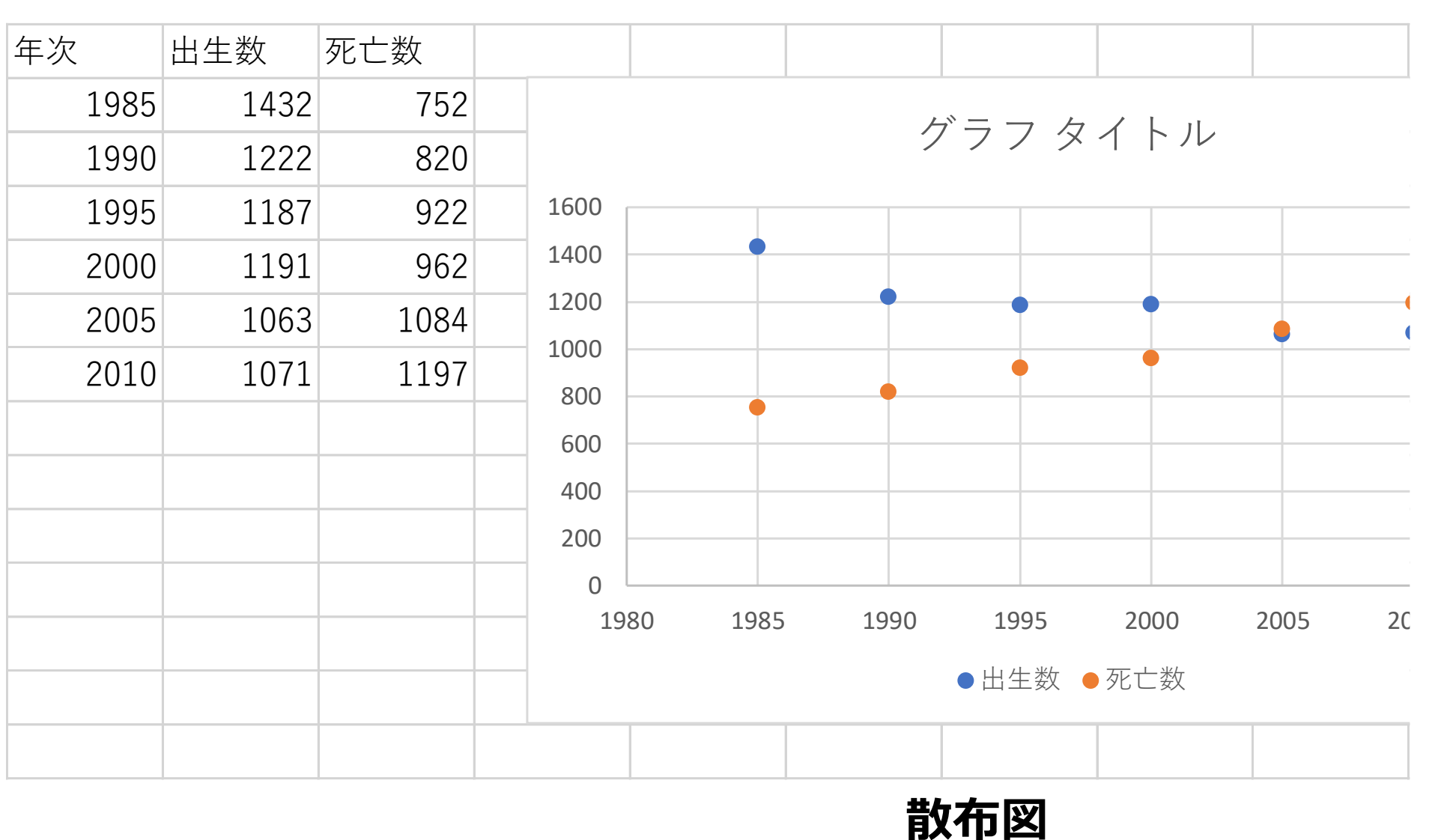

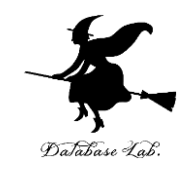

# 2-4 データの合計、平均 (Excel を使用)

## Excel で合計を求める SUM

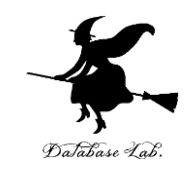

| C8 |      | • : × | ✓ fx | =SUM | (C2:C7) |
|----|------|-------|------|------|---------|
|    | А    | A B C |      | D    | E       |
| 1  | 年次   | 出生数   | 死亡数  |      |         |
| 2  | 1985 | 1432  | 752  |      |         |
| 3  | 1990 | 1222  | 820  |      |         |
| 4  | 1995 | 1187  | 922  |      |         |
| 5  | 2000 | 1191  | 962  |      |         |
| 6  | 2005 | 1063  | 1084 |      |         |
| 7  | 2010 | 1071  | 1197 |      |         |
| 8  |      |       | 5737 |      |         |

#### **=SUM(C2:C7)**は, **範囲 C2 から C7**の 合計を求める

## Excel で平均を求める AVERAGE

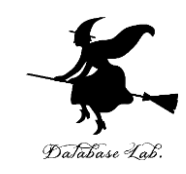

| B8 • |      | •    | $\times$ | $\checkmark$ fx |     | =AVERAGE(B2:B7) |  |   | 37) |
|------|------|------|----------|-----------------|-----|-----------------|--|---|-----|
|      | А    | В    |          | С               |     | D               |  | E |     |
| 1    | 年次   | 出生数  | 攵        | 死亡数             |     |                 |  |   |     |
| 2    | 1985 | 1    | .432     | 7               | '52 |                 |  |   |     |
| 3    | 1990 | 1    | .222     | 8               | 320 |                 |  |   |     |
| 4    | 1995 | 1    | .187     | 9               | 22  |                 |  |   |     |
| 5    | 2000 | 1    | .191     | 9               | 62  |                 |  |   |     |
| 6    | 2005 | 1    | .063     | 10              | 84  |                 |  |   |     |
| 7    | 2010 | 1    | .071     | 11              | .97 |                 |  |   |     |
| 8    |      | 1194 | .333     | 57              | '37 |                 |  |   |     |
| 0    |      |      |          |                 |     |                 |  |   |     |

#### **=AVERAGE(B2:B7)**は, **範囲 B2 から B7**の **平均**を求める

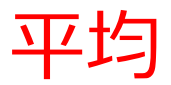

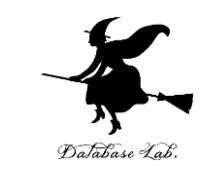

・平均は、データの合計を、データの個数で割った
 もの

10, 40, 30, 40の平均: **120**÷4で30

• 複数の値の組の平均を考えることもある (10, 5), (40, 10), (30, 5), (40, 20) の平均: 合計は 120 と 40.4で割って (30, 10)

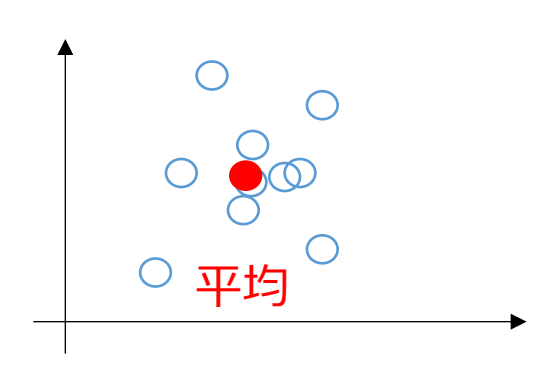

**平均**は, データ集合の代表とみる ことができる場合がある

計測に<mark>誤差</mark>があるとき, 複数の計測を繰り返し,**平均**をとる ことで,<mark>誤差を軽減</mark>できることも

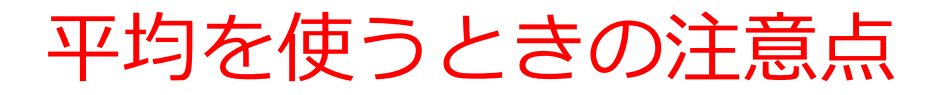

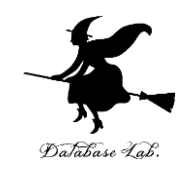

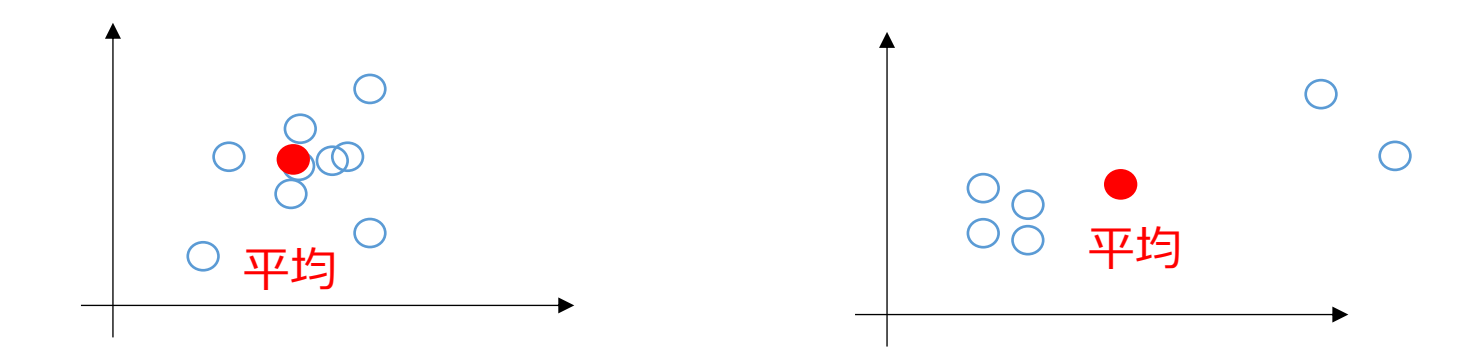

#### このような平均に, 意味があるでしょうか?

#### **データの分布によって**は,**平均**では役に 立たないこともある. (平均は万能ではない)

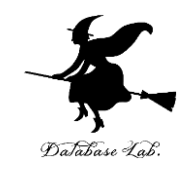

# 2-5 データの分布、密度 (Excel を使用)

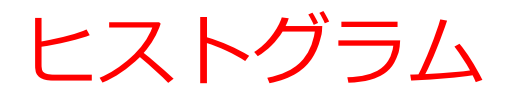

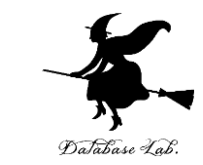

## **ヒストグラム**は、区間ごとに、データを数え上げた もの

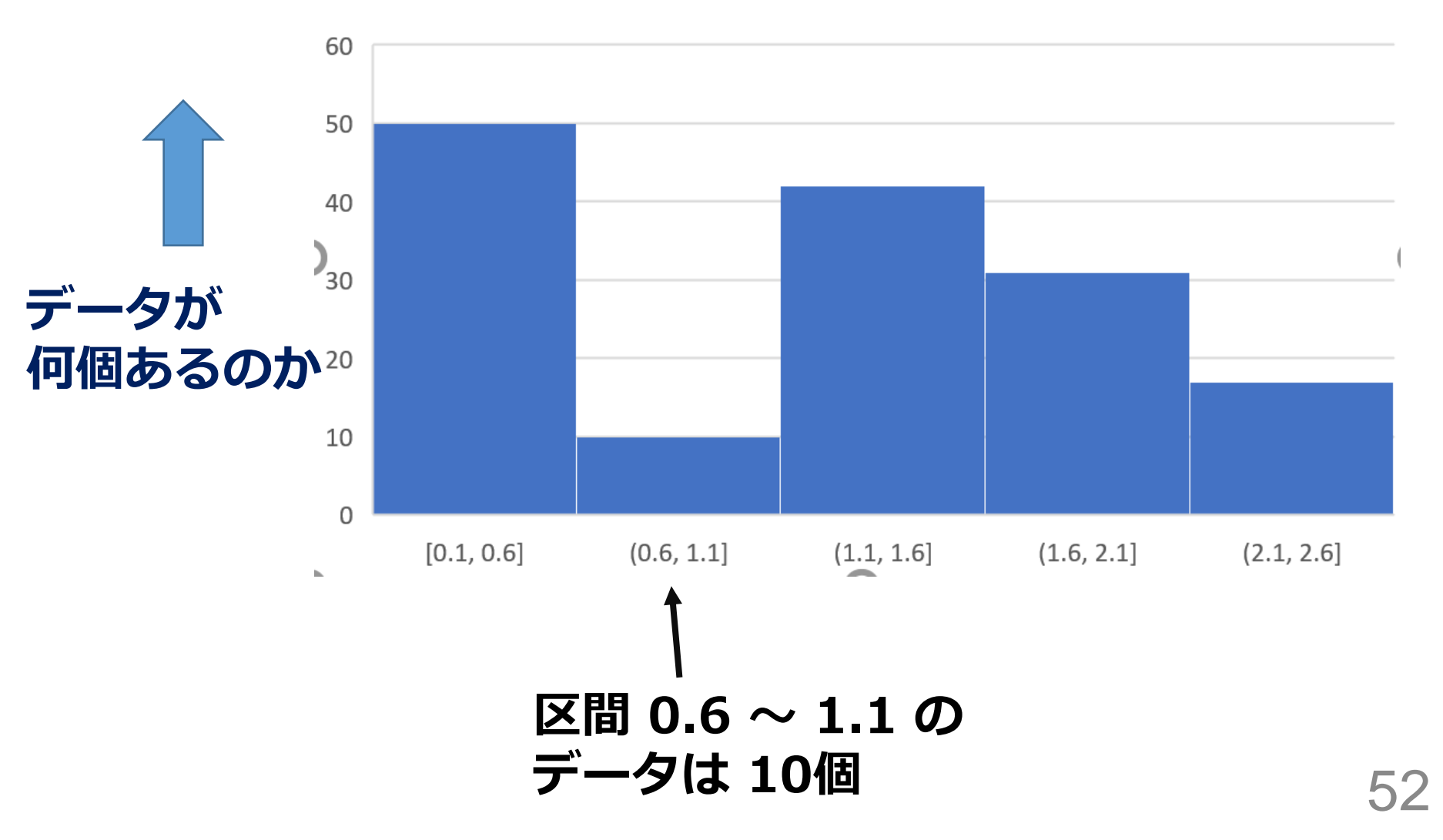

## Excel でのヒストグラムの作成手順

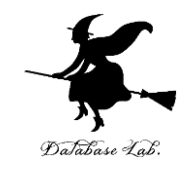

53

|   | А         | В         | С          | D         | E       |
|---|-----------|-----------|------------|-----------|---------|
| 1 | sepal_len | sepal_wid | petal_leng | petal_wid | species |
| 2 | 5.1       | 3.5       | 1.4        | 0.2       | setosa  |
| 3 | 4.9       | 3         | 1.4        | 0.2       | setosa  |
| 4 | 4.7       | 3.2       | 1.3        | 0.2       | setosa  |
| 5 | 4.6       | 3.1       | 1.5        | 0.2       | setosa  |
| 6 | 5         | 3.6       | 1.4        | 0.2       | setosa  |
| 7 | 5.4       | 3.9       | 1.7        | 0.4       | setosa  |
| 8 | 4.6       | 3.4       | 1.4        | 0.3       | setosa  |
| 9 | 5         | 3.4       | 1.5        | 0.2       | setosa  |

元データ

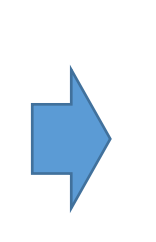

|    | А         | В         | С          | D         | E       |
|----|-----------|-----------|------------|-----------|---------|
| 1  | sepal_len | sepal_wid | petal_leng | petal_wid | species |
| 2  | 5.1       | 3.5       | 1.4        | 0.2       | setosa  |
| 3  | 4.9       | 3         | 1.4        | 0.2       | setosa  |
| 4  | 4.7       | 3.2       | 1.3        | 0.2       | setosa  |
| 5  | 4.6       | 3.1       | 1.5        | 0.2       | setosa  |
| 6  | 5         | 3.6       | 1.4        | 0.2       | setosa  |
| 7  | 5.4       | 3.9       | 1.7        | 0.4       | setosa  |
| 8  | 4.6       | 3.4       | 1.4        | 0.3       | setosa  |
| 9  | 5         | 3.4       | 1.5        | 0.2       | setosa  |
| 10 | 4.4       | 2.9       | 1.4        | 0.2       | setosa  |
| 11 | 4.9       | 3.1       | 1.5        | 0.1       | setosa  |
| 12 | 5.4       | 3.7       | 1.5        | 0.2       | setosa  |

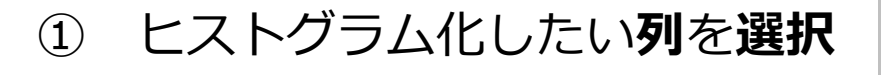

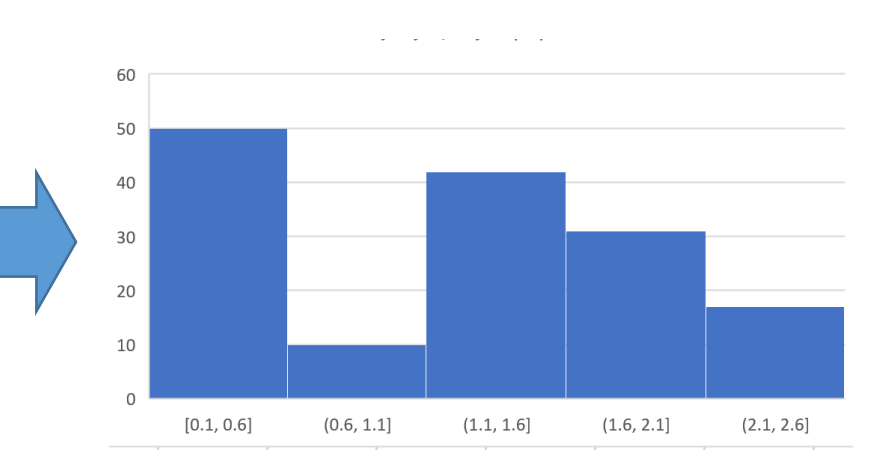

ヒストグラムが得られる

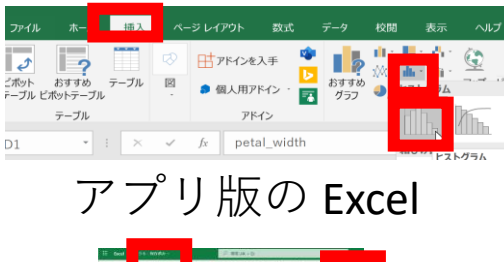

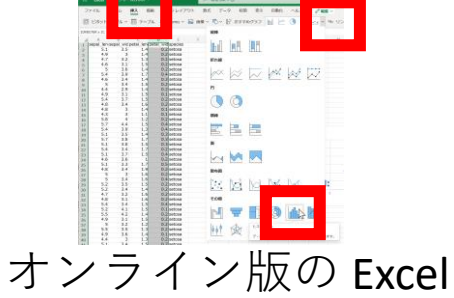

② リボンで「挿入」→ヒストグラム
 の選択

## ヒストグラムから読み取れること

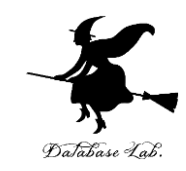

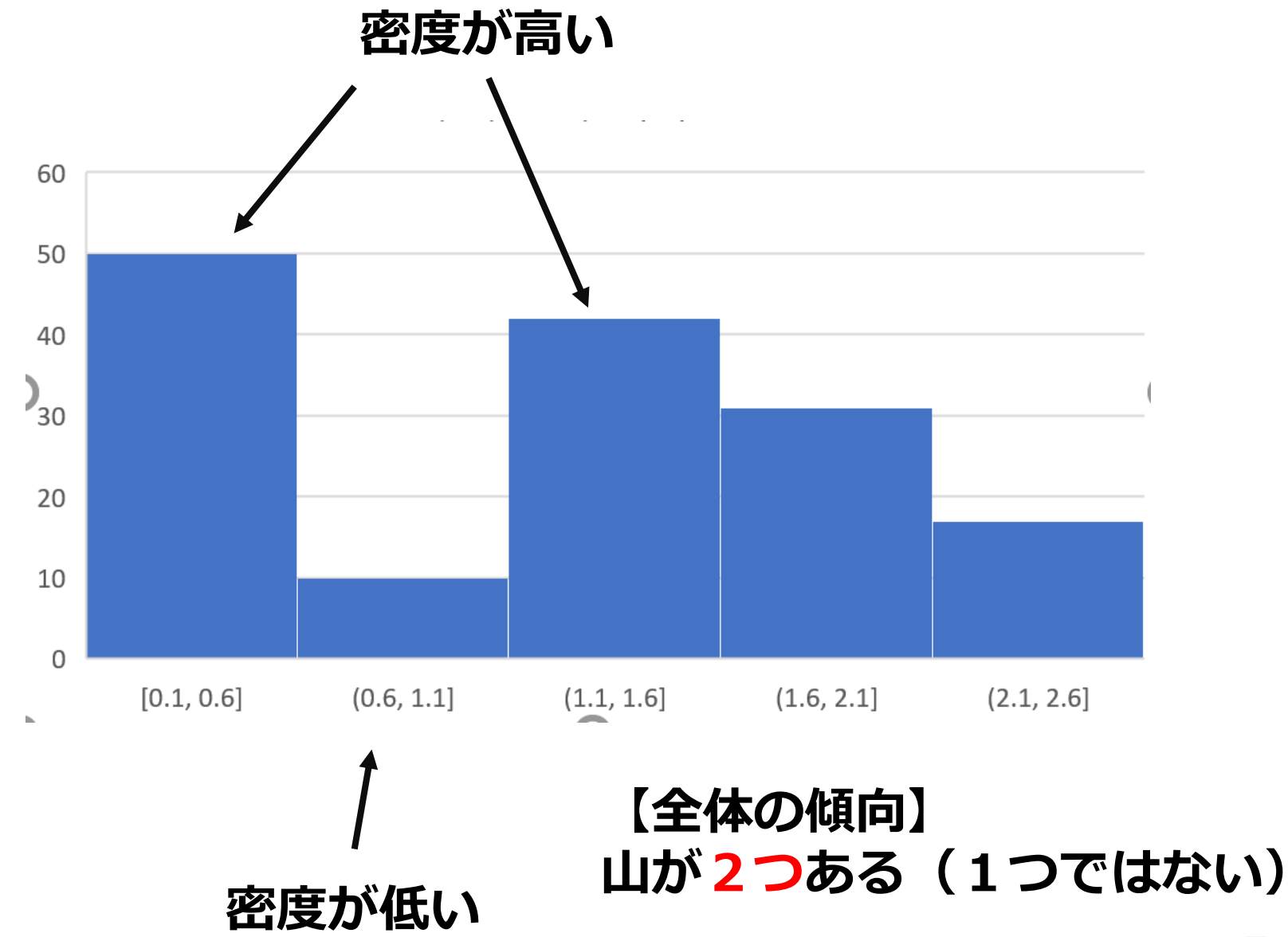

データサイエンス

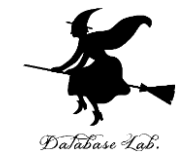

#### ・データサイエンスは, データから正しい知見や結論を 導くための学問

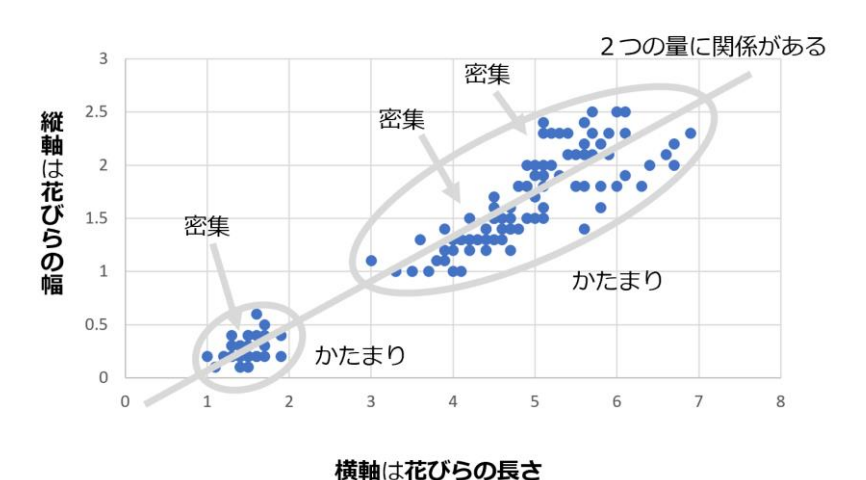

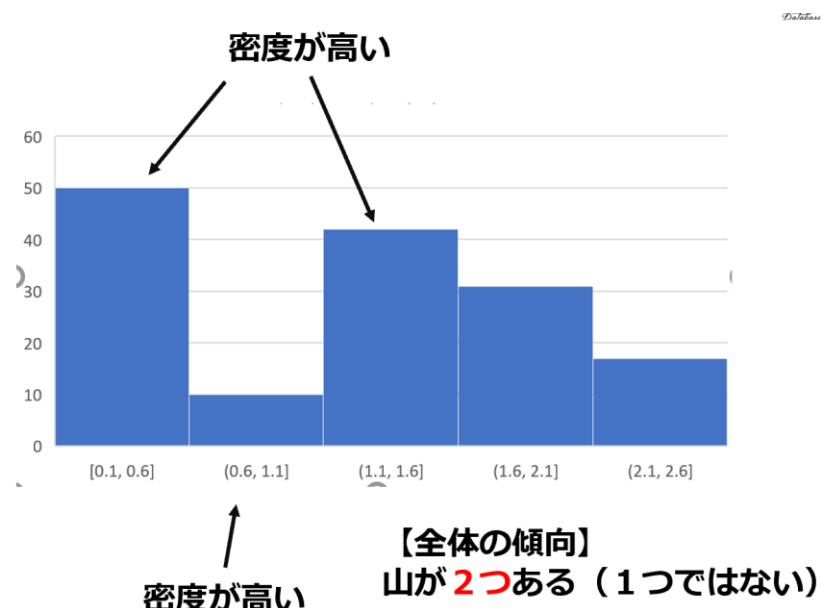

- 数式を使うこともあるが、それがデータサイエンスの 全てではない
- ・データから有益な情報を引き出すことが可能に。
- ・大学生にとって、大切なスキル

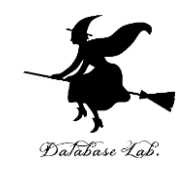

# 2-6 人工知能と機械学習

機械学習の特徴

#### 機械学習は, コンピュータがデータ を使用して学習することにより知的 能力を向上させる技術

- 情報の抽出:データの中からパ ターンや関係性を自動で見つけ出 す能力
- ・簡潔さ:人間が設定しなければならなかったルールを、自動で生成できるようになる
- ・限界の超越:他の方法では難し
   かった課題でも、機械学習を用いることで解決策や視点を得られる
   可能性がある

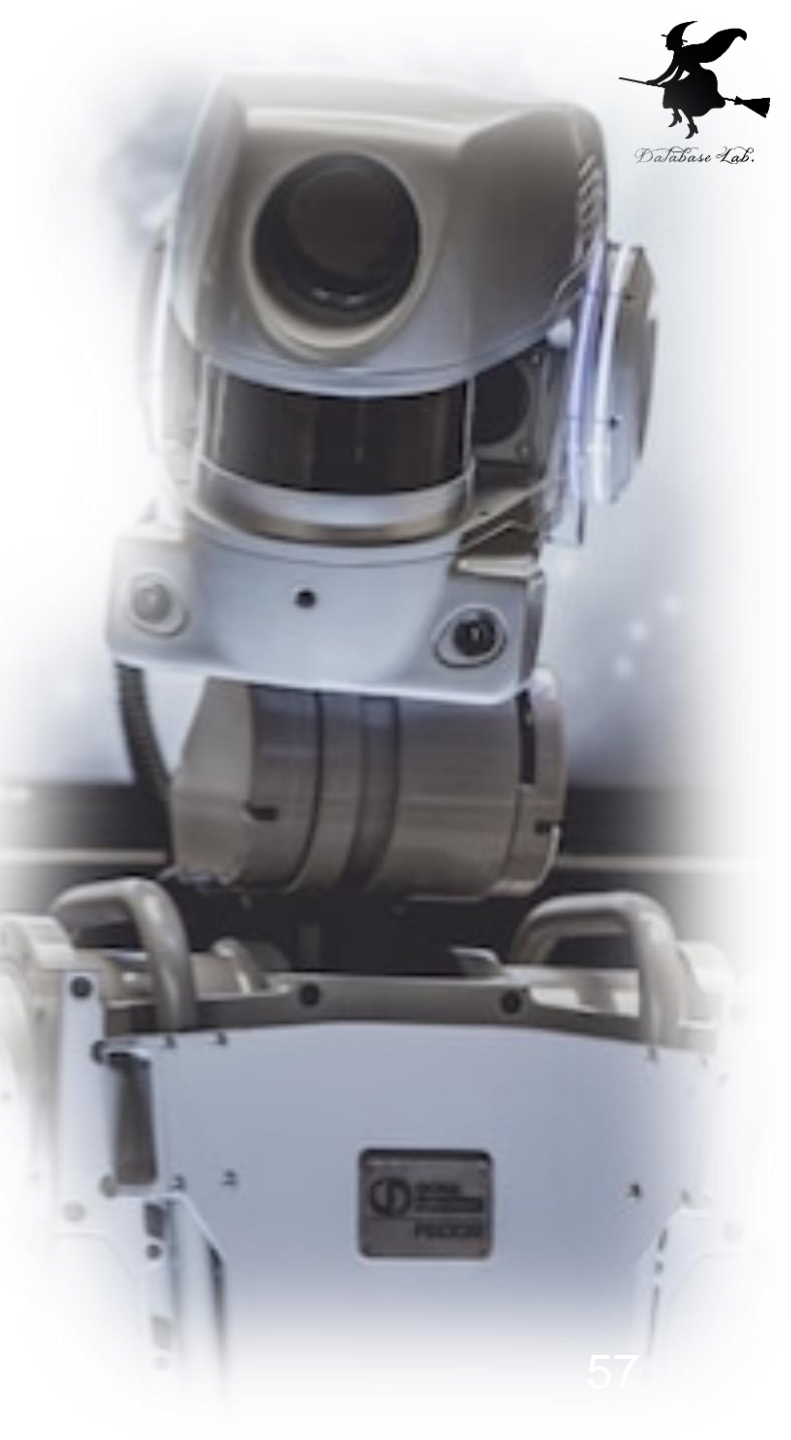

機械学習と訓練データ

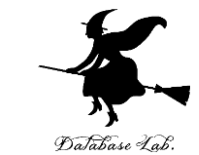

#### 機械学習は、コンピュータがデータを使用して学習 することより知的能力を向上させる技術

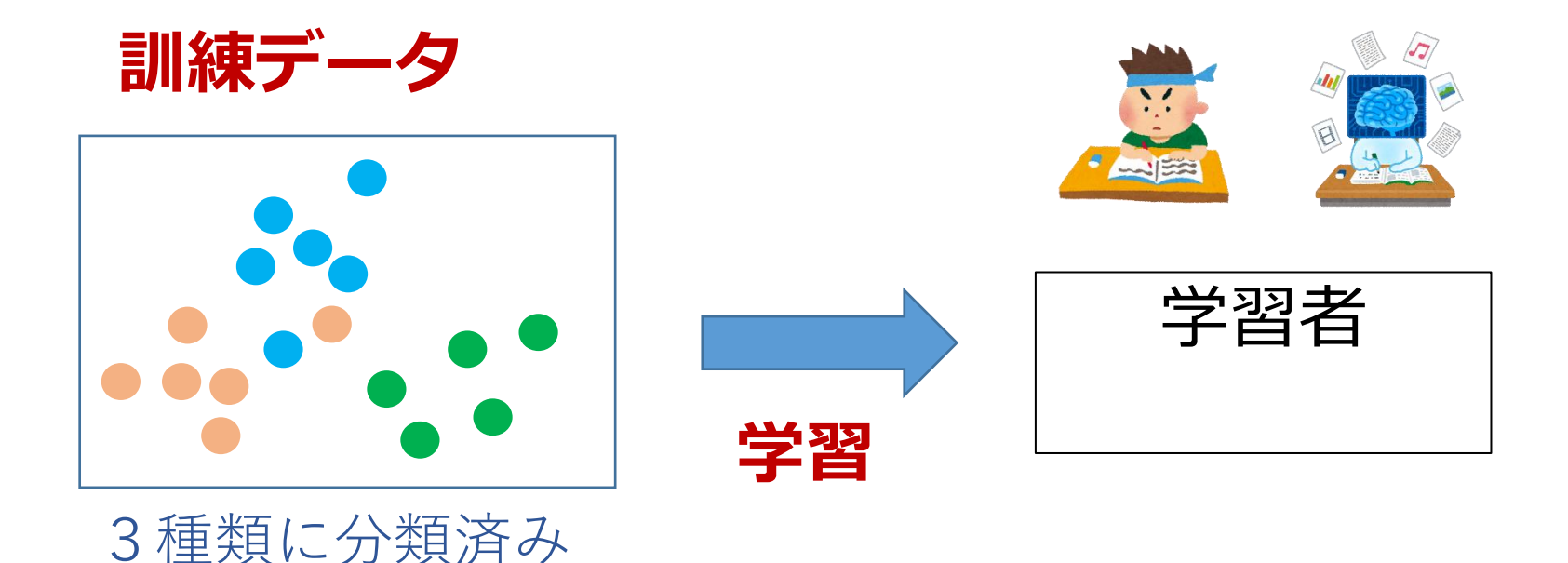

大量の訓練データを用いて 学習を行う

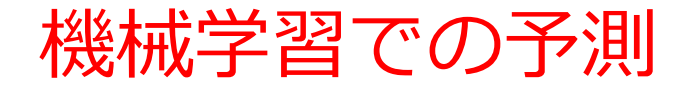

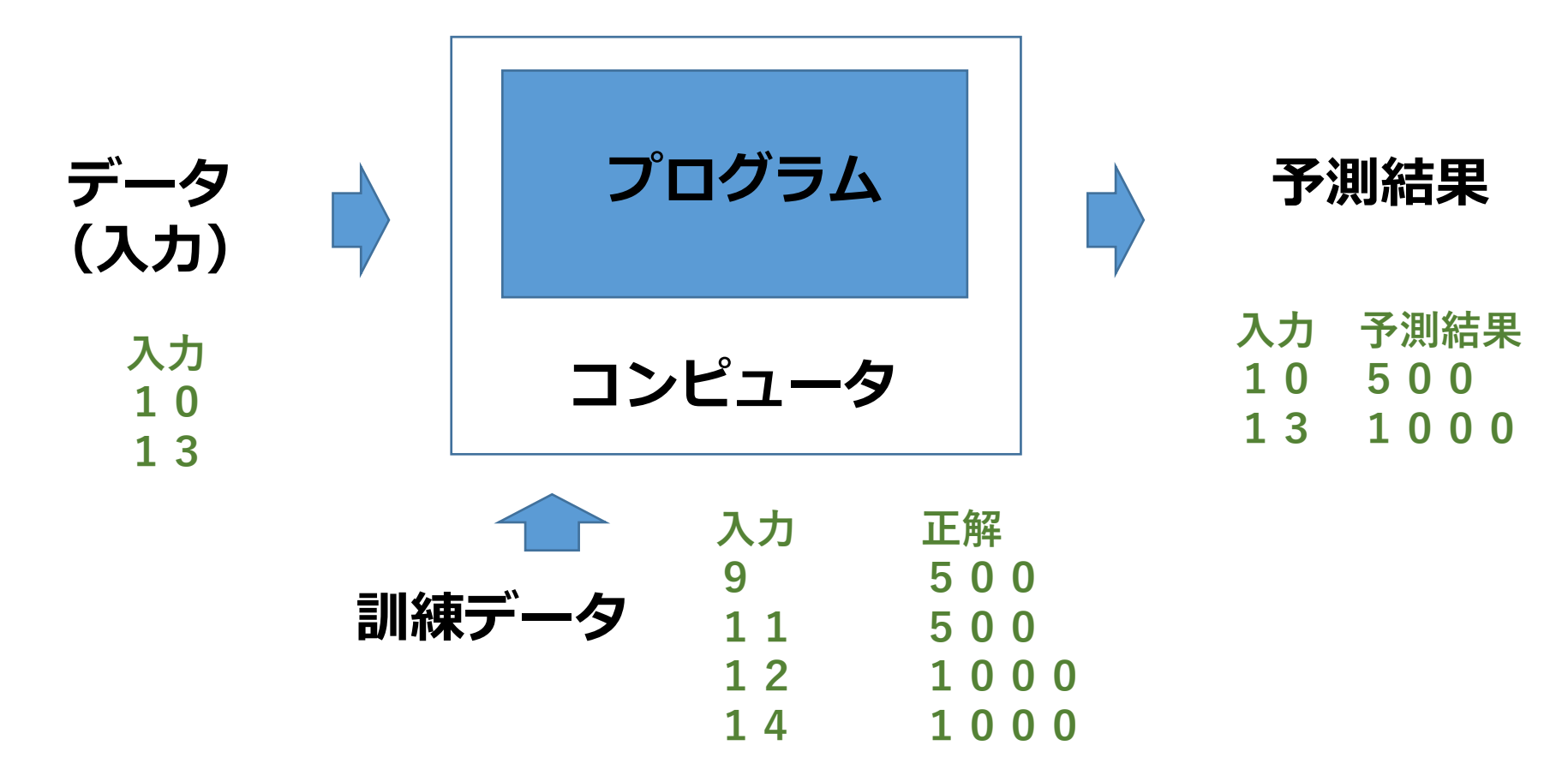

**訓練データにより,学習が行われる。** 新しいデータに対しては、自動で処理が行われる。

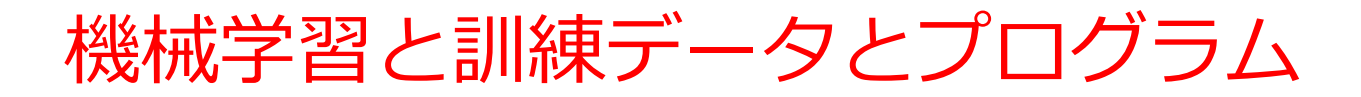

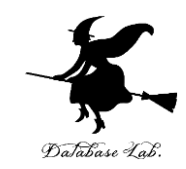

機械学習のプログラム

#### **学習に使用する訓練データ** (抜粋)

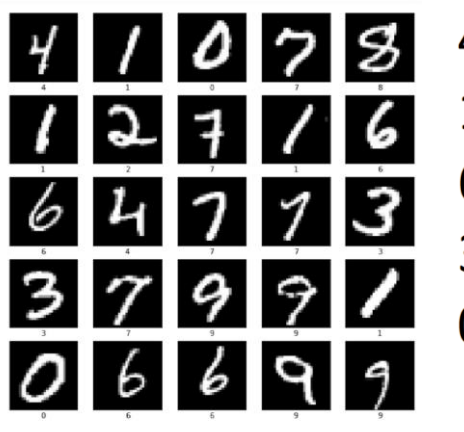

41078 12716 64773 37991 06699

画像 60000枚 (うち一部)

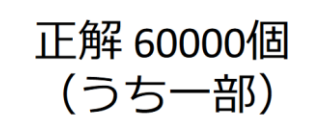

#### プログラム

データを用いて学習を行う 学習ののち,画像分類を行う

💡 [4] lpip install -U scikit-learn matplotlib

import torch import torch.nn as nn import torch.optim as optim from sklearn import datasets from sklearn.omdel\_meletion import train\_test\_split from sklearn.oreorocesing import StandardScaler import matelotlib.oppidt as plt

ŧ データの取得と前処理 iris = datasets.load\_iris() X = iris.data y = iris.target

# データの標準化 scaler = StandardScaler() X = scaler.fit\_transform(X)

# 訓練データとテストデータの分割 X\_train, X\_test, y\_train, y\_test = train\_test\_split(X, y, test\_size=0.2, random\_state=42)

X\_train = torch.tensor(X\_train, dtype=torch.float32) y\_train = torch.tensor(y\_train, dtype=torch.long) X\_test = torch.tensor(X\_test, dtype=torch.float32) y\_test = torch.tensor(y\_test, dtype=torch.long)

def forward(self, x): x = torch.relu(self,fol(x)) x = self.fc2(x) return x net = Net()

criterion = nn.CrossEntropyLoss() optimizer = optim.SGD(net.parameters(), Ir=0.01)

学習の結果、文字認識の能力を獲得

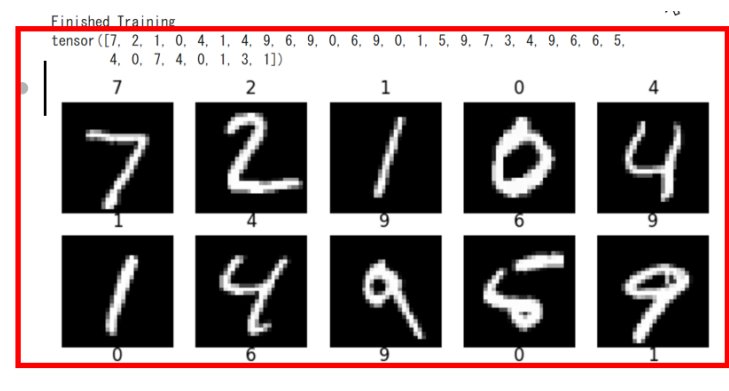

60

機械学習まとめ

#### 機械学習の特徴

- データを用いて知的能力を向上
- ・ 自動でデータのパターンを抽出
- さまざまなタスクを自動実行

## 応用事例

画像理解、自然言語処理、予測 など多数

### 機械学習の定義:

- ・訓練データを用いて学習し、その結果として知的能力が向上
- ・**訓練データの追加**により、さら に**知的能力が向上**する可能性

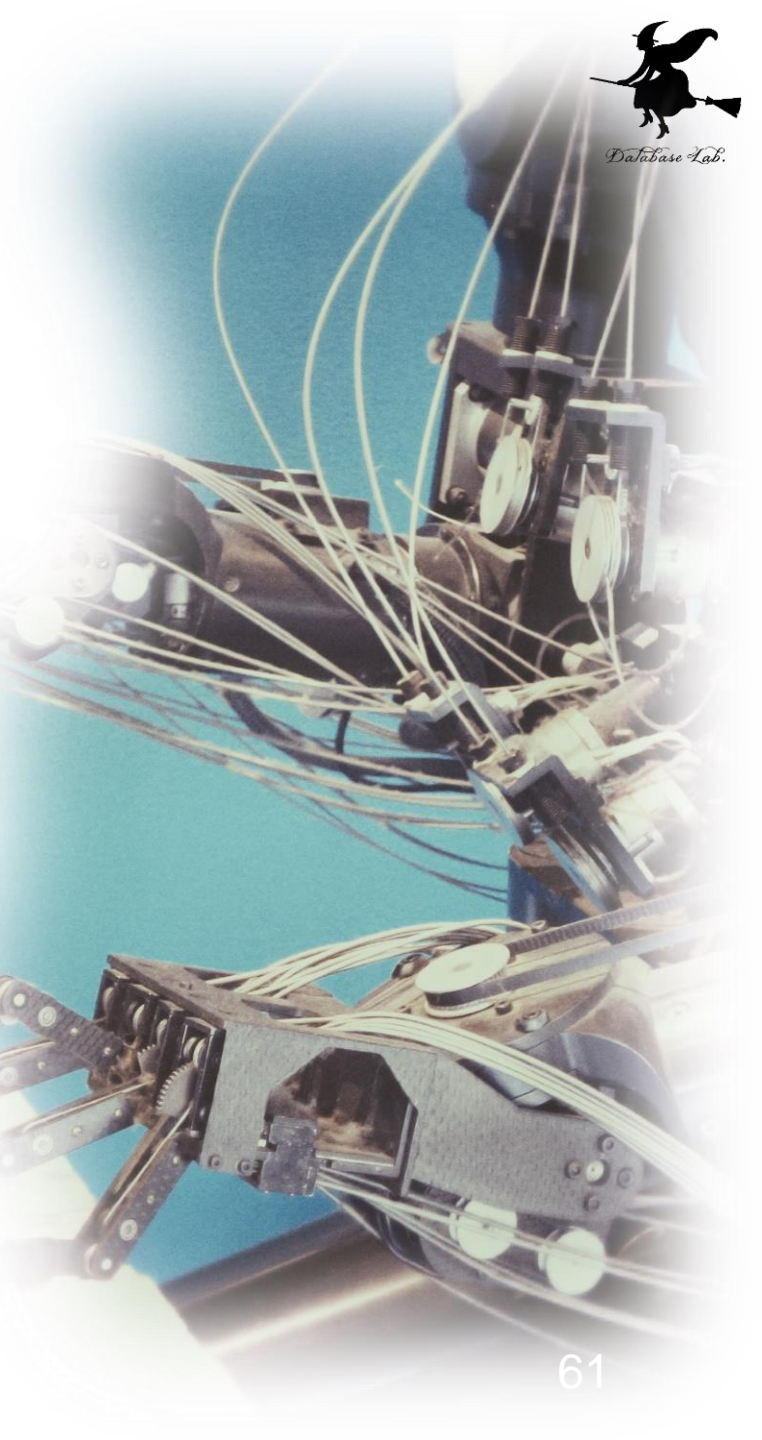

## アヤメ属 (Iris)

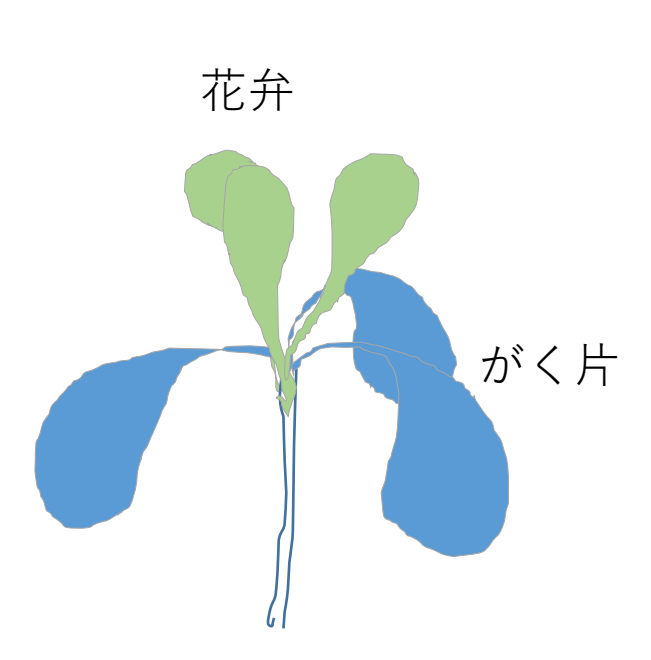

- 多年草
- ・世界に 150種. 日本に 9種.
- ・がく片 Sepal
   3個(大型で下に垂れる)
- ・花弁 Petal

3個(直立する)

Iris データセット

【概要】

- 有名なデータセット.
- ・3種類のアヤメ(Iris)の花の特徴を記録したもの. 【データの内容】
- •150個のサンプル(各種類50個ずつ).
- ・4つの特徴(がく片の長さと幅、花弁の長さと幅).
- 3つの種類(品種: setosa、versicolor、virginica).

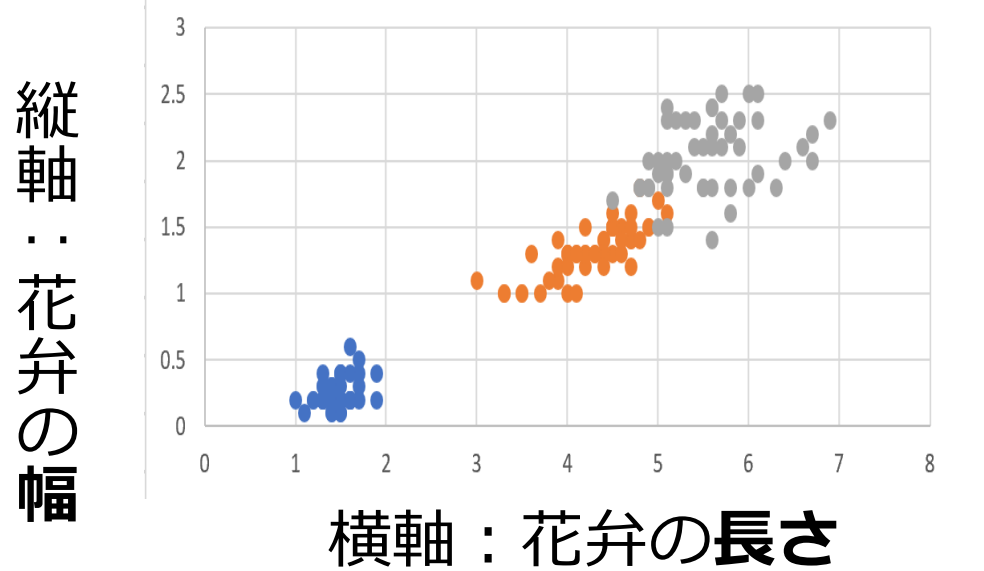

次の<u>3種類</u>で色を付けた散布図 setosa versicolor virginica

## Iris データセット

### **Iris データセット** 150サンプルのうち先頭10

| sepal_length | sepal_width | petal_length | petal_width | species |  |
|--------------|-------------|--------------|-------------|---------|--|
| 5.1          | 3.5         | 1.4          | 0.2         | setosa  |  |
| 4.9          | 3           | 1.4          | 0.2         | setosa  |  |
| 4.7          | 3.2         | 1.3          | 0.2         | setosa  |  |
| 4.6          | 3.1         | 1.5          | 0.2         | setosa  |  |
| 5            | 3.6         | 1.4          | 0.2         | setosa  |  |
| 5.4          | 3.9         | 1.7          | 0.4         | setosa  |  |
| 4.6          | 3.4         | 1.4          | 0.3         | setosa  |  |
| 5            | 3.4         | 1.5          | 0.2         | setosa  |  |
| 4.4          | 2.9         | 1.4          | 0.2         | setosa  |  |
|              | <br>)       |              |             |         |  |

**がく片(Sepal)** の長さと幅

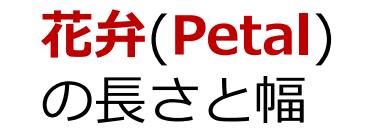

γ

種類

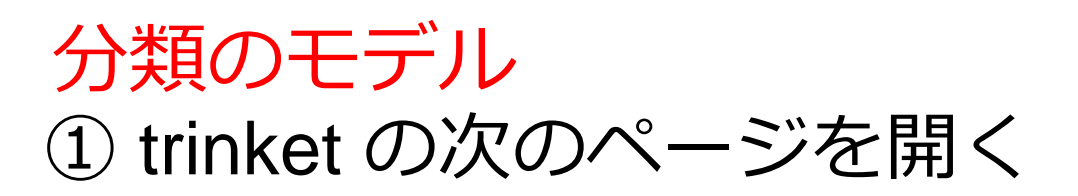

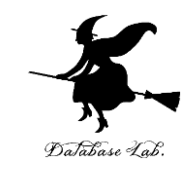

## https://trinket.io/python/918ff17a9ad9

## ② 実行結果が,次のように表示されることを確認

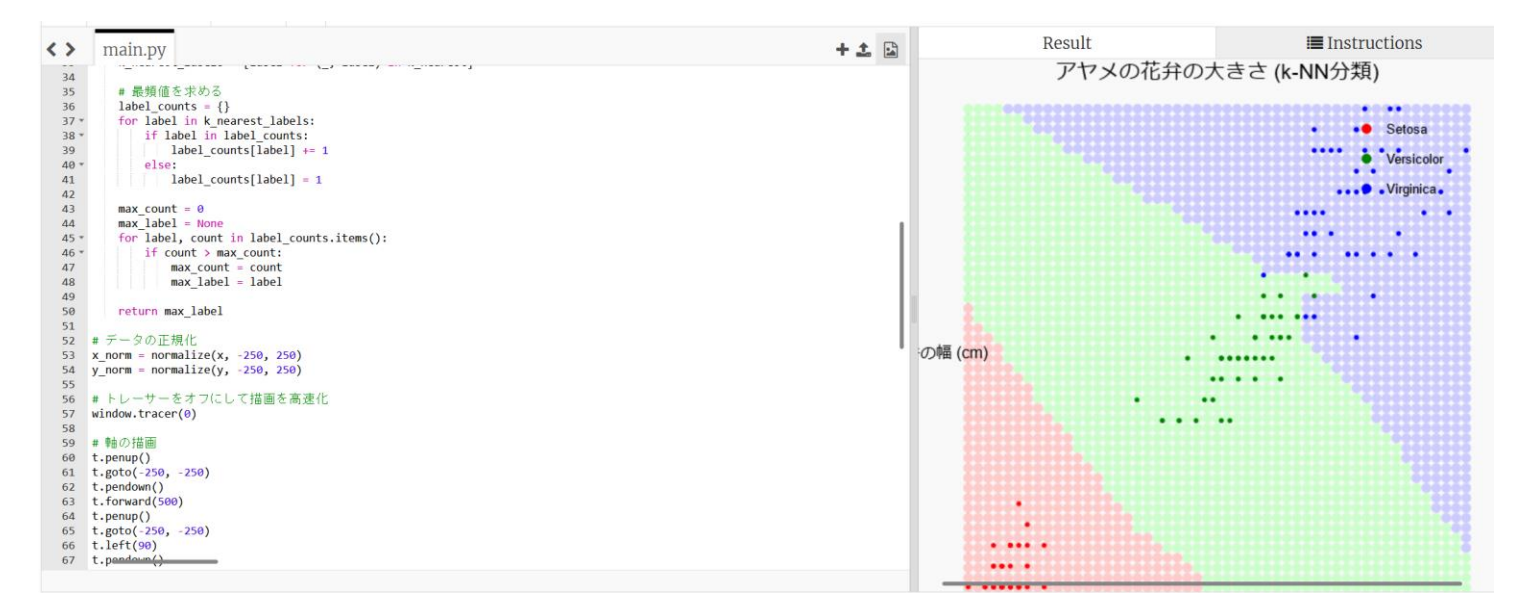

・実行が開始しないときは、「実行ボタン」で実行
・ソースコードを書き替えて再度実行することも可能

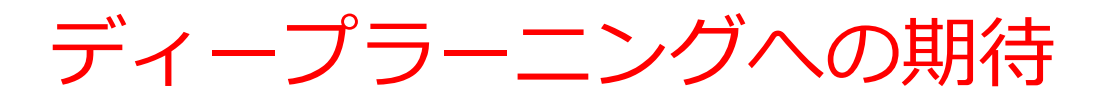

## さまざまなレベルのパターン

#### Why Deep Learning?

Hand engineered features are time consuming, brittle, and not scalable in practice

Can we learn the **underlying features** directly from data?

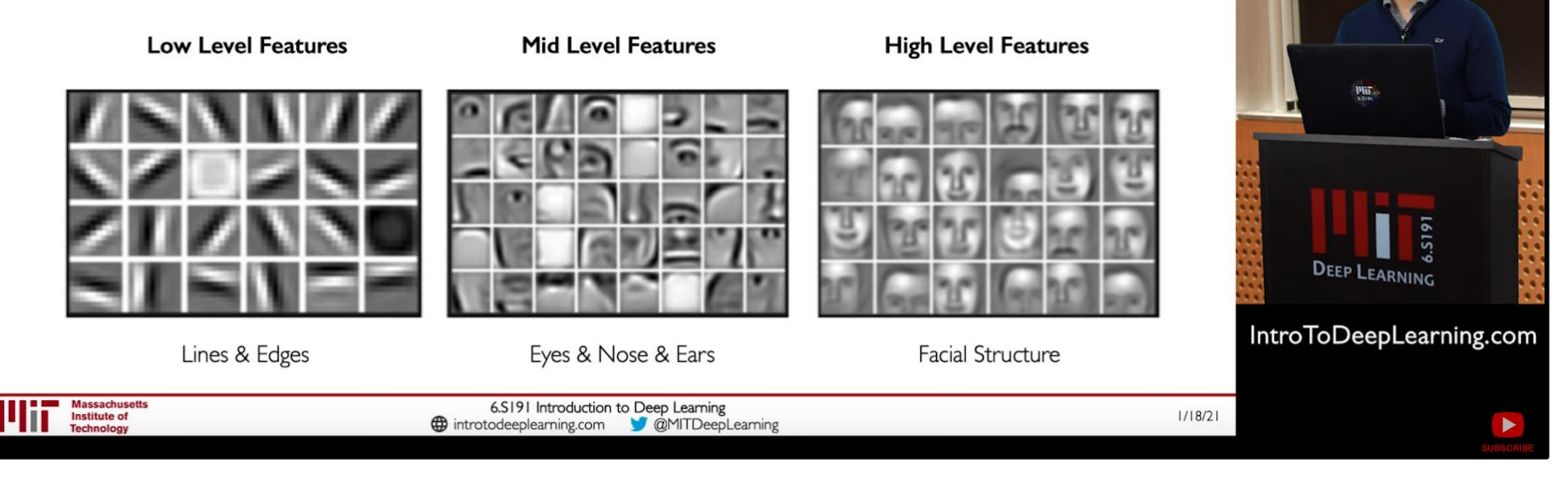

#### 線や点のレベル 目,鼻,耳のレベル 顔の構造のレベル

MIT Introduction to Deep Learning | 6.S191,

https://www.youtube.com/watch?v=5tvmMX8r\_OM

の「Why Deep Learning」のページ

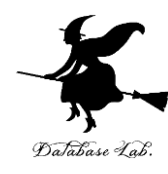

## 画像分類を行うオンラインサービス

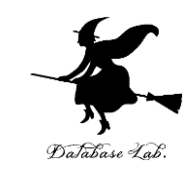

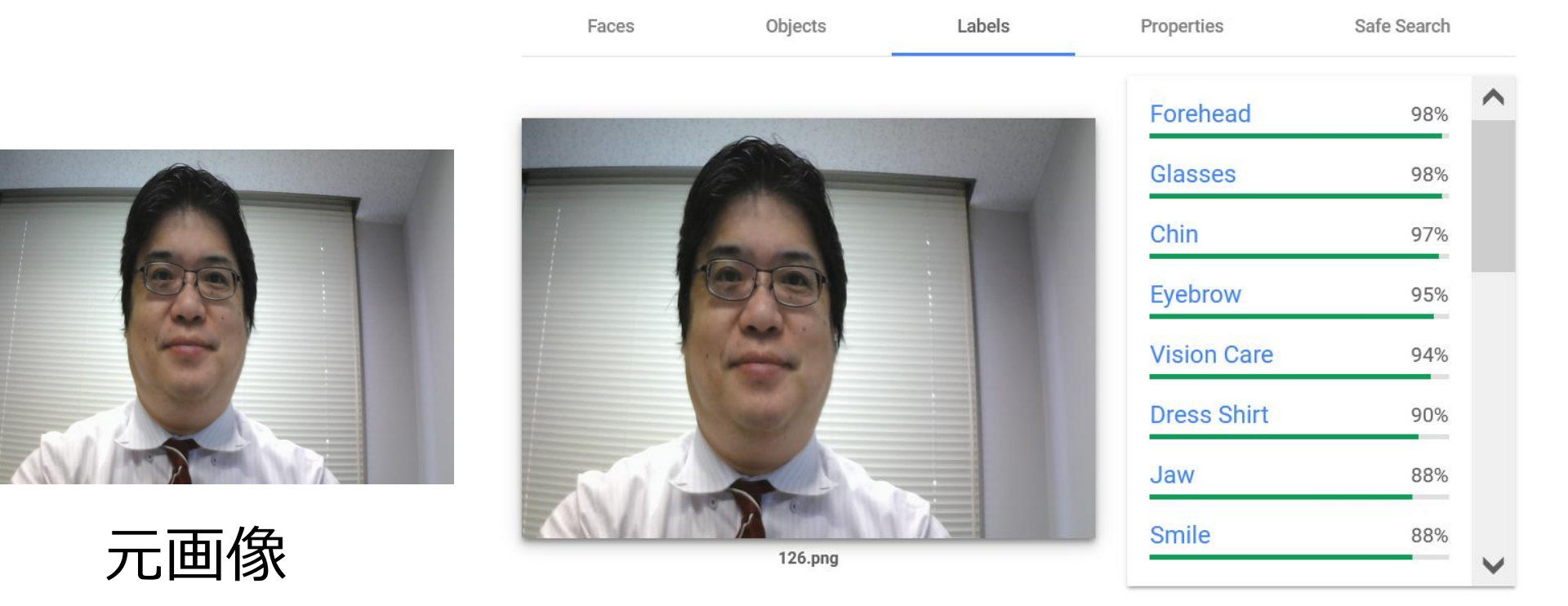

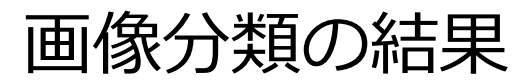

URL: https://cloud.google.com/vision/docs/drag-and-drop

機械学習の特徴まとめ

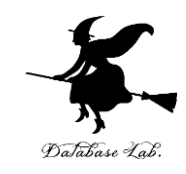

#### •機械学習は、データによる学習を行うための手法

- ・大量の学習用データを用いることで、パターンの抽出や データ分類の精度が向上
- 機械学習の特徴の一つに、学習によって未知のデータに
   も当てはまるパターンや規則を抽出する能力がある。
- 機械学習は、自然言語処理、画像認識、音声認識などの 問題に応用され、我々の生活に浸透しつつある。大切な 分野である。

機械学習やデータサイエンスの利用での注意点 🏹

- J. C.
- ・いずれも, データを活用し, 知見や結論を導くもの
- ・機械学習やデータサイエンスは、結果に、必ずしも100% の正確性が保証されているものではなく、結果の根拠の確 認が大切
- 特に、使用するデータの選択、データの前処理で注意が必要.この段階で誤りなどがあると、結果も間違ったものになる
- ・データを使用するため、データの漏洩や改竄などの危険が あることにも注意

以上の注意点を理解しながら、実践的な経験を積むことで、 機械学習やデータサイエンスのスキルに上達でき、将来、活 躍できる. まとめ

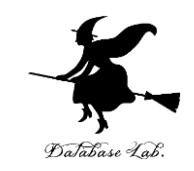

# データサイエンスは、データから有益な情報を導き出すための学問

- ・機械学習は、大量のデータからパターンを抽出し、精度の 高いデータ分類などを可能にする手法
- ・いずれも、ビジネス、医療、工学分野などで**広く活用され** ている
- 100%の正確性が保証されているわけではなく、データ選択や前処理で誤りがあると結果も誤ったものになる可能性があることに注意

これらの技術を理解し、実践的な経験を積むことは、将来の 活躍に大いに役立つ。